# Wireless LANs Labs

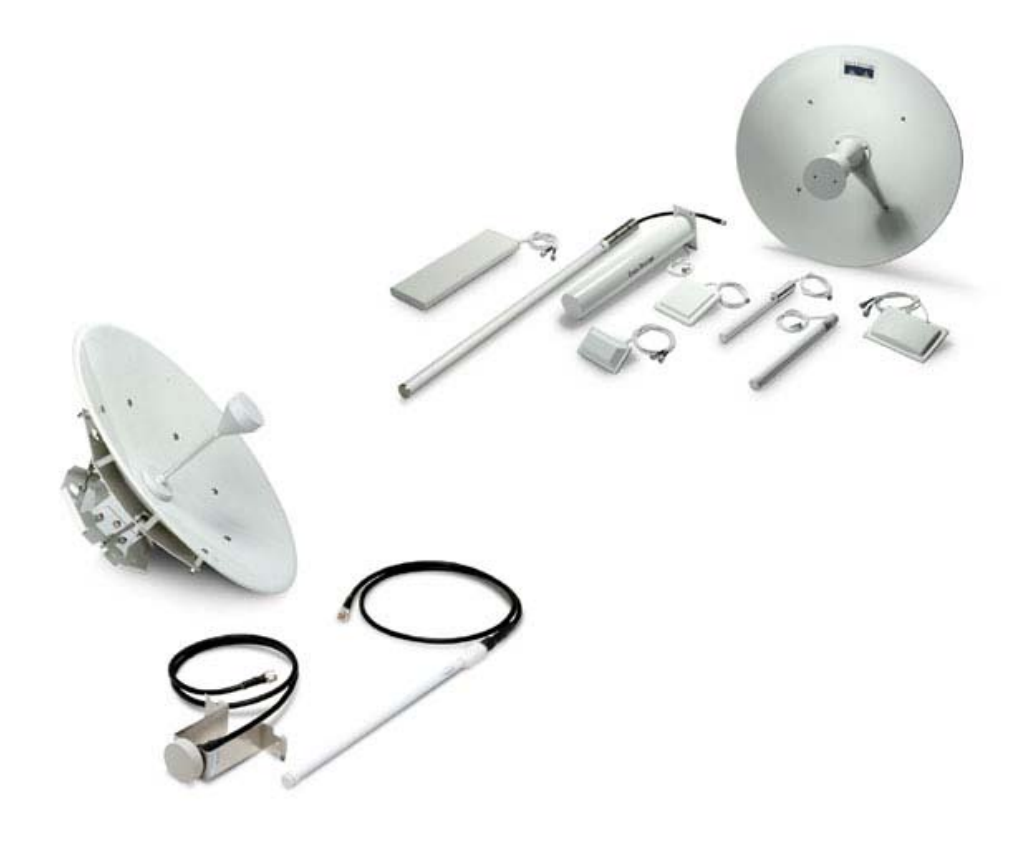

Wireless LANs 1

## **1** Wireless Lab Specification (C6)

## 1.1 Introduction

The wireless lab in C6 is isolated from the main university network, and allows for the development of mobile networks and applications, for both projects and teaching. It currently contains the following:

- 20 wireless hosts with Belkin IEEE 802.11b/g wireless cards. Note: Do not set the wireless cards to have an address which links to the Ethernet network (192.168.1.*x*). The Ethernet network is used to allow the connection to the Aironets, and the wireless network should have addresses which do not link to the Ethernet network.
- 12 wireless hosts with Cisco Aironet IEEE 802.11g wireless cards.
- One Cisco 3560 switch (C6SW2).
- Seven Aironet 1200 wireless access points.
- One Windows 2003 server. This server has two Ethernet cards, which allows it to be part of the main Ethernet network (192.168.1.5), and also the Wireless network (such as 192.168.2.*x*). The main connection allows it to be configured to be part of the wireless network.
- **One Linux server**. This server has two Ethernet cards, which allows it to be part of the main Ethernet network (192.168.1.6), and also the Wireless network (such as 192.168.2.*x*).

The main Ethernet network is located on the 192.168.1.x network, where the main server is at 192.168.1.1, and the hosts start at 192.168.1.6 (on the left-hand side of Bench 1) and go onto 192.168.1.25 (on right-hand side of Bench 4), as illustrated in Figure 1.

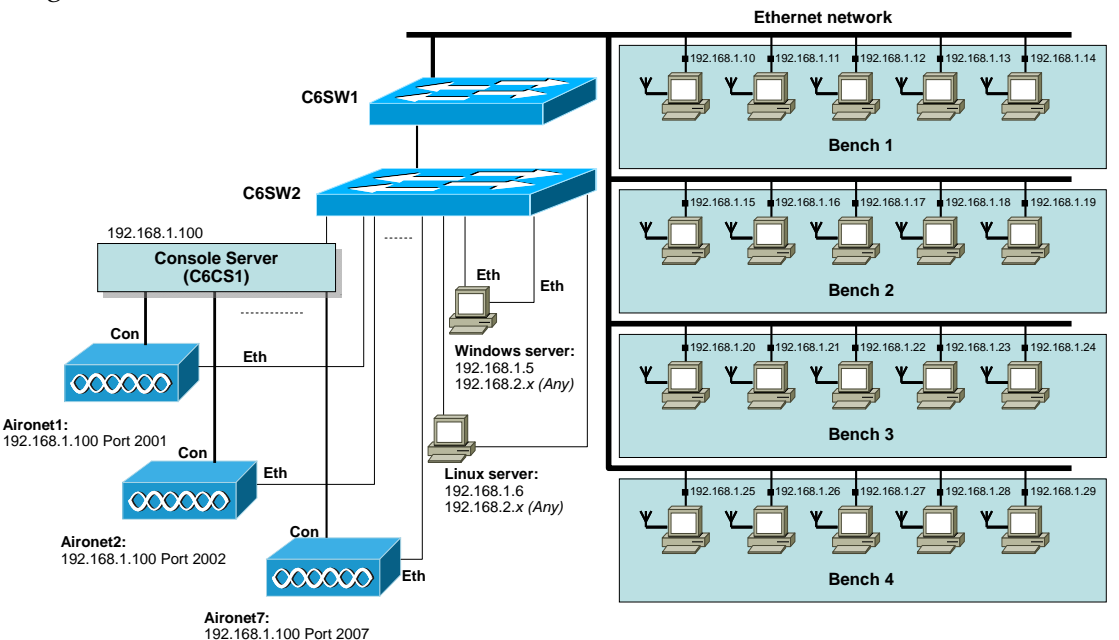

Figure 1: Outline of wireless lab setup

## **1.2 Example configuration**

The following configuration sets up:

|                  | Tutorial example | Your example |   |
|------------------|------------------|--------------|---|
| Device:          | [Aironet1]       | [            | ] |
| Remote port:     | [2001]           | [            | ] |
| Aironet1 IP:     | [192.168.2.3]    | [            | ] |
| Aironet SSID:    | [bill]           | [            | ] |
| Wireless client: | [192.168.2.2]    | [            | ] |
| Windows server:  | [192.168.2.5]    | [            | ] |

Figure 2 illustrates the example setup. Please note that your connection is likely to be **different**, as you want to have different IP addresses and SSIDs to other wireless networks.

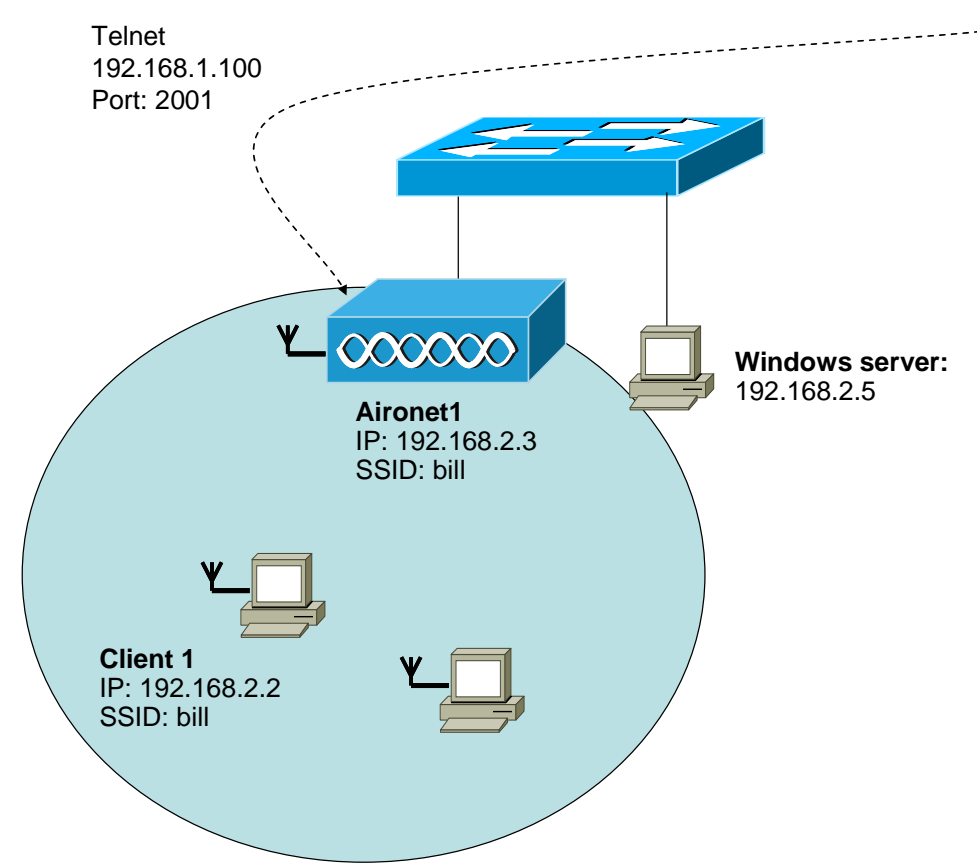

Figure 2: Example setup

## 1.2.1 Connection to Aironets

There are currently seven Cisco Aironet 1200 wireless access points, which can be configured by connecting to the console port of the Aironet, and using a Telnet connection (Figure 3). These are accessed by:

| Aironet1: | Telnet address: 192.168.1.100 | Telnet port: 2001 |
|-----------|-------------------------------|-------------------|
| Aironet2: | Telnet address: 192.168.1.100 | Telnet port: 2002 |

| Aironet3: | Telnet address: <b>192.168.1.100</b> | Telnet port: 2003 |
|-----------|--------------------------------------|-------------------|
| Aironet4: | Telnet address: 192.168.1.100        | Telnet port: 2004 |
| Aironet5: | Telnet address: <b>192.168.1.100</b> | Telnet port: 2005 |
| Aironet6: | Telnet address: <b>192.168.1.100</b> | Telnet port: 2006 |
| Aironet7: | Telnet address: <b>192.168.1.100</b> | Telnet port: 2007 |
|           |                                      | 1                 |

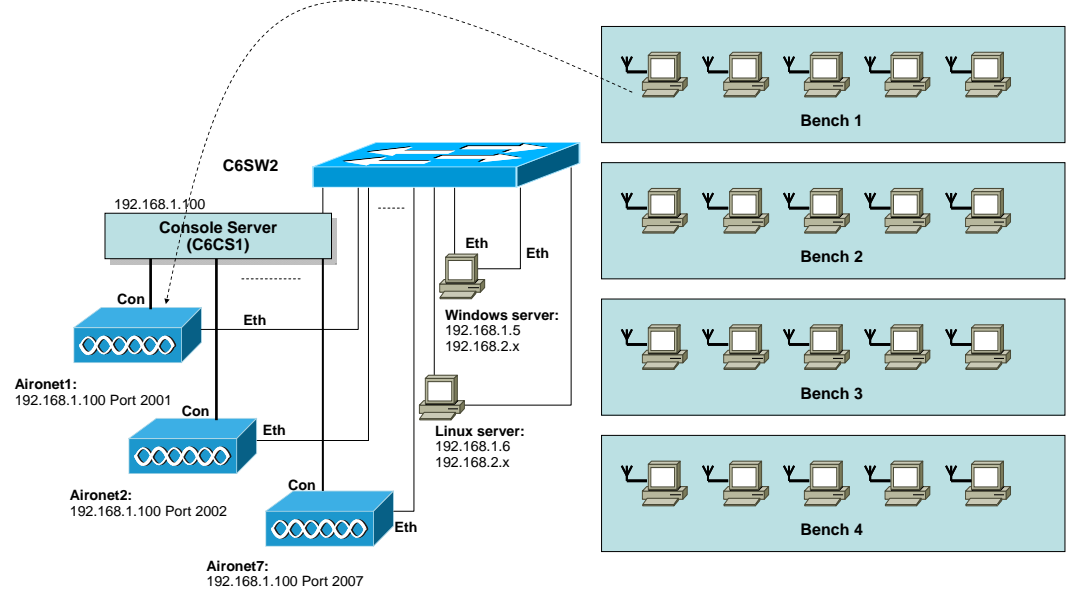

Figure 3: Outline of connecting to the Aironet console ports

Figure 4 shows an example connection to [Aironet1], where the remote port is [2001]. The connection in this example uses Windows HyperTerminal (Start->Programs->Accessories->Communications->HyperTerminal). The connection to the Aironet should then be made (such as shown in Figure 5). With this, the password should be **Cisco**, after which, the main login to the Aironet is made (Figure 6), which also has a password is **Cisco**.

| Connect To              | ? 🛛                            |
|-------------------------|--------------------------------|
| 🧞 test                  |                                |
| Enter details for t     | he host that you want to call: |
| <u>H</u> ost address:   | 192.168.1.100                  |
| Port nu <u>m</u> ber:   | 2001                           |
|                         |                                |
| Co <u>n</u> nect using: | TCP/IP (Winsock)               |
|                         | OK Cancel                      |

Figure 4: Telnet connection to the Aironet (Aironet1)

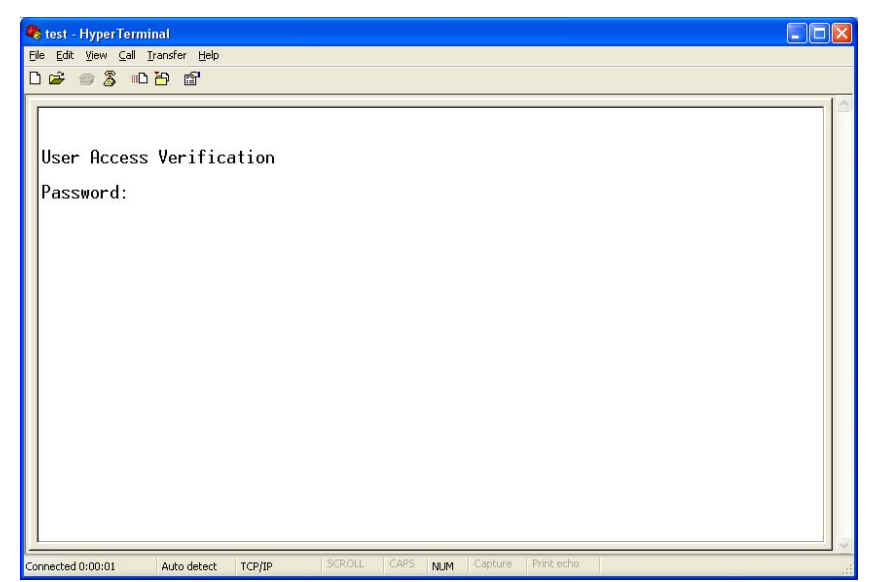

Figure 5: Telnet connection to the Aironet (Aironet1)

| test - HyperTermi     Elle Edit View Call 1     ローロー のので、のので、のので、のので、のので、のので、のので、のので、のので、のので | nal<br>ransfer <u>H</u> elp<br>꾠과 P위 |        |      |     |         |            |  |  |
|----------------------------------------------------------------------------------------------|--------------------------------------|--------|------|-----|---------|------------|--|--|
| User Access<br>Password:<br>Password OK<br>ap><br>ap>enable<br>Password:<br>ap#              | ₽ ₽                                  | ation  |      |     |         |            |  |  |
| Connected 0:00:16                                                                            | Auto detect                          | TCP/IP | CAPS | NUM | Capture | Print echo |  |  |

Figure 6: Telnet connection to the Aironet (Aironet1)

An example setup is shown in Figure 7. The configuration is this case is:

```
> enable
# config t
(config) # hostname ap
(config) # dot11 ssid bill
(config-ssid) # authentication open
(config-ssid) # exit
(config) # int bvil
(config-if) # ip address 192.168.2.3 255.255.255.0
(config-if) # exit
(config) # int d0
(config-if) # channel 6
(config-if) # ssid bill
(config-if) # no shutdown
(config-if) # exit
(config) # int fa0
(config-if) # no shutdown
(config-if) # exit
```

This sets up the IP address of the access point at [192.168.2.3] with an SSID of [Bill] and using radio channel 6. The wireless nodes which connect to this access point will now have an address of 192.168.2.x.

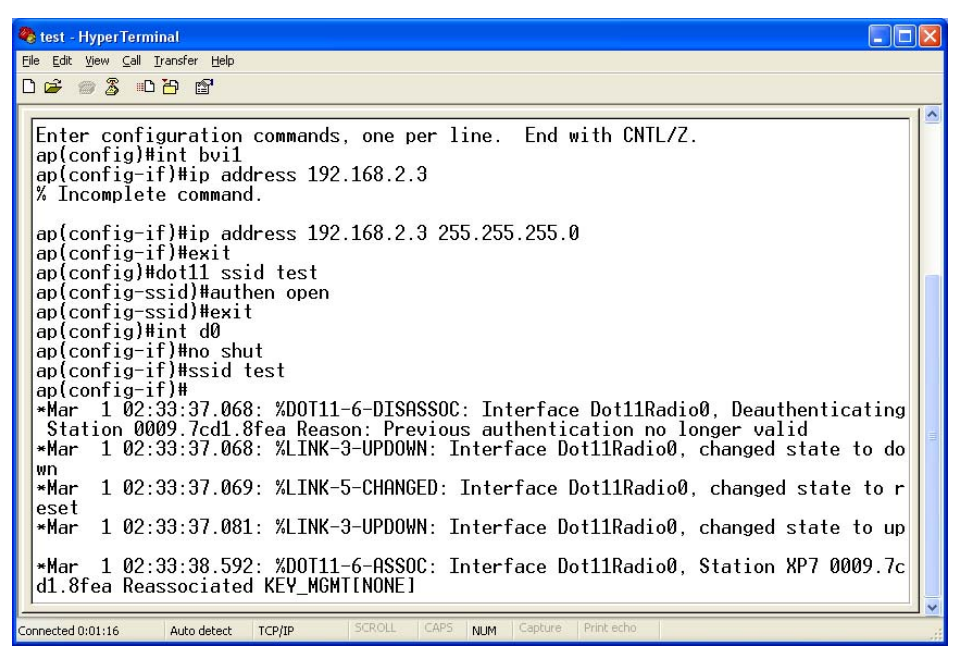

Figure 7: Telnet connection to the Aironet (Aironet1)

## 1.2.2 Setting up the Wireless client (Cisco 350)

Each of the hosts has a wireless card, such as a Belkin client (Appendix 1) or a Cisco 350 card. As an example the following sets up a connection to the [192.168.2.x] network. Initially the Cisco Client program is used to setup a profile (Figure 8/9), after which the SSID is set to the setup on the access point (Section 2), as shown in Figure 10, which, in this case, is [Bill].

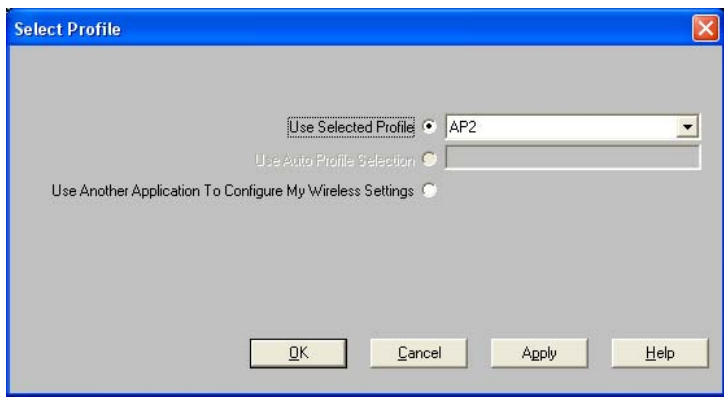

Figure 8: Selecting a profile

| Profile Manager                           | X                    |
|-------------------------------------------|----------------------|
| Profile Management                        |                      |
| AP2                                       | Add                  |
| AP2                                       | Edit                 |
|                                           | <u>R</u> ename       |
| Include Profile In Auto Profile Selection | Delete               |
| Import Export                             | <u>U</u> se Defaults |
|                                           |                      |
| <u>Q</u> K <u>C</u> ancel                 | Apply <u>H</u> elp   |

**Figure 9:** Selecting a profile

| 350 Series Properties - [AP2]                                                                                                    | 1                                                                                                    | × |
|----------------------------------------------------------------------------------------------------|----------------------------------------------------------------------------------------------------|---|
| System Parameters   RF Network   A                                                                                                    | Advanced (Infrastructure) Network Security                                                                                       |   |
| Client Name:<br>SSID1:<br>SSID2:<br>SSID3:<br>Power Save Mode:<br>© <u>C</u> AM (Constantly Av<br>© <u>M</u> ax PSP (Max Pow<br>© <u>E</u> ast PSP (Power S. | XP7         bill         Awake Mode)         Yower Savings)         Yower Savings)         Yower Save Mode)             Defaults |   |
|                                                                                                    | OK Cancel Help                                                                                                    |   |

Figure 10: Editing the SSID

The IP address of the wireless card on the host can be setup by right-clicking on the Wireless Network Connection within Network Connections (Figure 11). After which the IP properties can be defined (Figure 12 – which sets up the IP address of [192.168.2.2]). If a Cisco 350 wireless card is used, the connection properties can then be displayed (Figure 13), after which the client will associated with the access point (Figure 14).

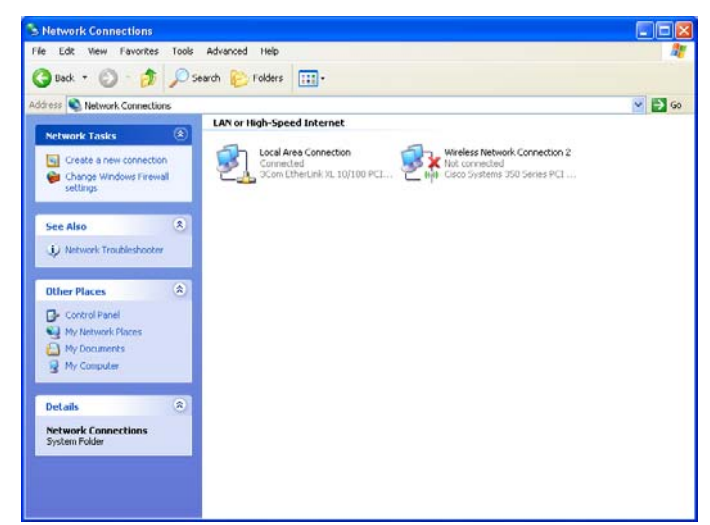

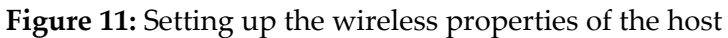

| 🕹 Wireless Network Connection 2 Properties 👘 💽 🔀                                                  | Internet Protocol (TCP/IP) Properties                                                                                                    |
|---------------------------------------------------------------------------------------------------|----------------------------------------------------------------------------------------------------|
| General Wireless Networks Advanced                                                                | General                                                                                                    |
| Connect using:<br>W Cisco Systems 350 Series PCI Wirele                                           | You can get IP settings assigned automatically if your network supports<br>this capability. Otherwise, you need to ask your network administrator for<br>the appropriate IP settings. |
| This connection uses the following items:                                                         | O ⊡btain an IP address automatically                                                                                                    |
| ✓ TAEGIS Protocol (IEEE 802.1x) v2.3.1.9                                                          | O Use the following IP address:                                                                                                    |
| Termer Monitor Driver                                                                             | IP address: 192.168.2.2                                                                                                    |
| Internet Protocol (TCP/IP)                                                                        | Subnet mask: 255 . 255 . 0                                                                                                    |
| Install Uninstall Properties                                                                      | Default gateway:                                                                                                    |
| Description<br>Transmission Control Protocol/Internet Protocol. The default                       | Use the following DNS server addresses:                                                                                                    |
| wide area network protocol that provides communication<br>across diverse interconnected networks. | Preferred DNS server:                                                                                                    |
| Show icon in notification area when connected                                                     | Alternate DNS server:                                                                                                    |
| ✓ Notify me when this connection has limited or no connectivity                                   | Advanced                                                                                                    |
| OK Cancel                                                                                         | OK Cancel                                                                                                    |

Figure 12: Setting up the wireless properties of the host

| 350 Series Status - [AP2]                                                                                                    |                                                                                                    |
|----------------------------------------------------------------------------------------------------|----------------------------------------------------------------------------------------------------|
| Device<br>Manufacturer<br>Firmware Version<br>Boot Block Version<br>DDS Diver Version<br>Duriter Profile<br>Lising Short Ratio Headers<br>Lising Short Ratio Headers<br>Lising Message Integrity Check.<br>Server Based Authentication<br>WEP (Wried Equivalent Privacy)<br>Authentication Type<br>Anterna Selection<br>Channel Set<br>Client Name<br>MAC Address (Factory)<br>IP Addess<br>Currert Link Speed<br>Data Rate<br>Currert Link Speed<br>Data Rate<br>Carren Prover Levels<br>Channel Set | 350 Series PCI     Ciaco Systems, Inc.     V4 25.30     V150/SA     V150/SA     V123     P2     P2     P2     P2     No     No     No     No     No     Disabled     Open     Rx>Primary Only Tx>Primary Only     ETSI     XP7     OU037/CD13FEA     192/188.2     11 Mbps     Auto Rate Selection     S0     MV     15, 20, 30, 50 m/V     13 (2472 MHz) |
| Status<br>SSID<br>Network Type<br>Power Save Mode<br>Associated Access Point IP Address<br>Associated Access Point IP Address<br>Associated Access Point MAC<br>Up Time (days, htmm:s)                                                                                                    | = Associated<br>= bill<br>Infrastructure<br>= CAM<br>= ap<br>= 192/158.2.3<br>= 00:17:E0:19:96:C0<br>= 1 day, 00:29:23                                                                                                    |
| Current Signal Strength                                                                                                    | 86%                                                                                                    |
| Current Signal Quality                                                                                                    | 97%                                                                                                    |
| Overall Link Quality                                                                                                    | Excellent                                                                                                    |
|                                                                                                    | <u></u>                                                                                                    |

Figure 13: Cisco Aironet 350 status

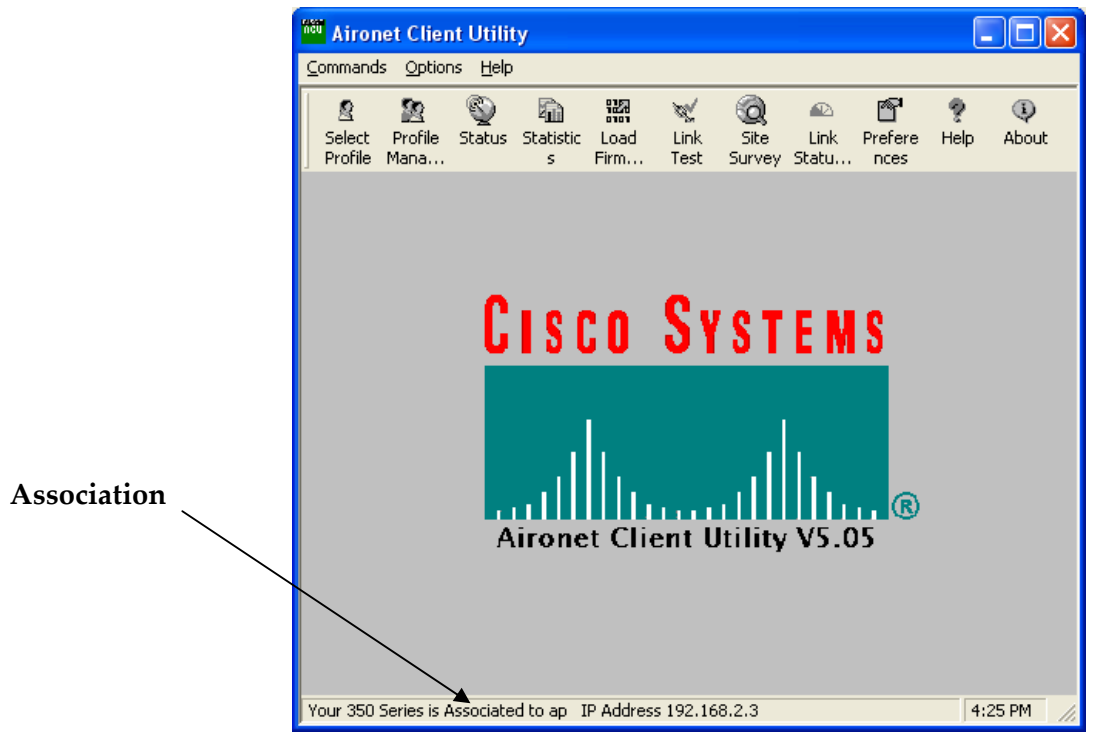

Figure 14: Cisco Aironet 350 association

If the access point is associated, the client should be able to ping the access point, such as:

```
C:\>ping 192.168.2.3
Pinging 192.168.2.3 with 32 bytes of data:
Reply from 192.168.2.3: bytes=32 time=2ms TTL=150
Reply from 192.168.2.3: bytes=32 time=1ms TTL=150
Reply from 192.168.2.3: bytes=32 time=1ms TTL=150
Ping statistics for 192.168.2.3:
    Packets: Sent = 4, Received = 4, Lost = 0 (0% loss),
Approximate round trip times in milli-seconds:
    Minimum = 1ms, Maximum = 2ms, Average = 1ms
```

## 1.2.3 Connection to the Windows 2003 server

The Windows 2003 server contains two Ethernet cards, one which connects to it the main Ethernet network, and the other connects it to the wireless network. The wireless connection can be used to setup things such as a Web server, a DHCP server, a RADIUS server, a Tacacs+ server, and so on. To make a connection from one of the hosts, use a remote desktop connection to 192.168.1.5, such as using **mstsc** (the remote desktop program), such as shown in Figure 15 and Figure 16. Figure 17 then shows the login to the server (using the login of **c072047** and the password of **co72047**). The IP address of the second Ethernet card can then be set to be part of the wireless network address range [192.168.2.5], as shown in Figure 18, after which is access point and client should be able to be pinged (Figure 19).

| Run   | ? 🛛                                                                                                    |
|-------|----------------------------------------------------------------------------------------------------|
|       | Type the name of a program, folder, document, or<br>Internet resource, and Windows will open it for you. |
| Open: | mstsc 💌                                                                                                  |
|       | OK Cancel <u>B</u> rowse                                                                                 |

Figure 15: Running the remote desktop program

| 💐 Remote I        | Desktop Connection                     |   |
|-------------------|----------------------------------------|---|
| 2                 | Remote Desktop<br>Connection           |   |
| <u>C</u> omputer: | 192.168.1.5<br>Connect Cancel <u>F</u> | ✓ |

Figure 16: Connection to Windows 2003 server

| 💐 192.168.1.5 - Remote Desktop |                                                       |      |
|--------------------------------|-------------------------------------------------------|------|
|                                |                                                       |      |
|                                |                                                       |      |
|                                |                                                       |      |
|                                | Log On to Windows                                     |      |
|                                | Windows Server 2003<br>Standard Edition               | =    |
|                                | Copyright © 1985-2003 Microsoft Corporation Microsoft |      |
|                                |                                                       |      |
|                                | User name: co72047                                    |      |
|                                | Password:                                             |      |
|                                | OK Cancel Options >>                                  |      |
|                                |                                                       |      |
|                                |                                                       |      |
|                                |                                                       |      |
|                                |                                                       |      |
|                                |                                                       |      |
|                                |                                                       |      |
|                                |                                                       | > .: |

Figure 17: Login to the Windows 2003 server

| General Advanced                                                                                                    | Internet Protocol (TCP/IP) Properties                                                                                                    |
|----------------------------------------------------------------------------------------------------|----------------------------------------------------------------------------------------------------|
| Connect using:<br>Realtek RTL8169/8110 Family Gigab Configure<br>This cgnnection uses the following items:<br>Cardinate State Scheduler<br>Cardinate State Scheduler<br>Cardinate State Scheduler<br>Cardinate State Scheduler<br>Cardinate State Scheduler<br>Cardinate Scheduler<br>Cardinate Scheduler | General         You can get IP settings assigned automatically if your network supports this capability. Otherwise, you need to ask your network administrator for the appropriate IP settings.         Qbtain an IP address automatically         O gbtain an IP address automatically         IP address:         IP address:         Obtain DNS server addresses:         Preferred DNS server:         IP address: |
| □ Show icon in notification area when connected         ✓ Notify me when this connection has limited or no connectivity         OK       Cancel                                                                                                    | Alternate DNS server:                                                                                                    |

Figure 18: Setup of the IP address on the 2nd Ethernet card on the Windows 2003 server

| 🕲 192.168.1.         | 5 - Remote Desktop                                                                                                    |          |
|----------------------|----------------------------------------------------------------------------------------------------|----------|
| Configurati          |                                                                                                    | <u>~</u> |
|                      |                                                                                                    |          |
| My Documents         | 🔤 C:\WINDOW5\system32\cmd.exe                                                                                                    |          |
|                      | Pinging 192.168.2.1 with 32 bytes of data:                                                                                                    |          |
| <b>I</b>             | Request timed out.<br>Request timed out.<br>Request timed out.                                                                                                    |          |
| My Computer          | Ping statistics for 192.168.2.1:<br>Packets: Sent = 4, Received = 0, Lost = 4 (100% loss),                                                                                                    |          |
| S                    | C:\Documents and Settings\co72047>ping 192.168.2.3                                                                                                    |          |
| My Network           | Pinging 192.168.2.3 with 32 bytes of data:                                                                                                    |          |
| Places               | Reply from 192.168.2.3: bytes=32 time=1ms TIL=255<br>Reply from 192.168.2.3: bytes=32 time(1ms TIL=255<br>Reply from 192.168.2.3: bytes=32 time(1ms TIL=255<br>Reply from 192.168.2.3: bytes=32 time<1ms TIL=255 |          |
| Internet<br>Explorer | Ping statistics for 192.168.2.3:<br>Packets: Sent = 4, Received = 4, Lost = 0 (0% loss),<br>Approximate round trip times in milli-seconds:<br>Minimum = 0ms, Maximum = 1ms, Average = 0ms                        |          |
|                      | C:\Documents and Settings\co72047>_                                                                                                    | <b>_</b> |
|                      |                                                                                                    |          |
|                      |                                                                                                    |          |
|                      |                                                                                                    |          |
|                      |                                                                                                    |          |
|                      |                                                                                                    |          |
|                      |                                                                                                    | ✓        |
| <                    |                                                                                                    | > .::    |

Figure 19: Completion of the login to the Windows 2003 server

## **1.3 Appendix 1 (Belkin card connection)**

First locate the Wireless card panel, and set the Network SSID and Channel (Figure A.1). Next locate the Wireless card in Network Connections, and remove the firewall. Next right-click on the wireless icon, and set the TCP/IP settings (from Internet Protocols TCP/IP), as shown in Figure A.2. After this set the IP address of the card to one which joins onto the subnet (Figure A.3).

| 🚆 Belkin 802.11g Wi  | reless Card 🛛 🗙                                |
|----------------------|------------------------------------------------|
| Status Configure Sec | urity Available Networks Profiles Statistics 💶 |
| Current Network      |                                                |
| Network Mode :       | 802.11 Ad-Hoc(Computer to Computer)            |
| Network SSID :       | fred                                           |
| Channel :            | 6                                              |
| Radio Band Control   |                                                |
| 2.4GHz(802.11b)      | •                                              |
| 2.4GHz(802.11b / g   | 0                                              |
| Advanced             |                                                |
| Fragmentation Thresh | nold : 2346                                    |
| RTS/CTS Threshold    | : 2346                                         |
| Power Saving         | Transmitted Rate 2.4GHz Preamble               |
| BELKI                | N e Close Apply                                |

Figure A.1: Wireless card settings

|                                                                                                    | 🕹 Wireless Network Connection Properties 🛛 🛛 🔀                                                                                                    |
|----------------------------------------------------------------------------------------------------|----------------------------------------------------------------------------------------------------|
| Hetwork Connections     Fee Lot: Vew Favores Tools Advaced Help     Sock     Sock     Concettors     Sock     Concettors     Concettors     Concettors     Concettors     Concettors     Concettors     Prevaid     Sock     Sock     S | General       Wireless Networks       Advanced         Connect using: <ul> <li>Belkin 802.11g Wireless Card</li> <li>Configure</li> <li>This ognnection uses the following items:</li> <li></li></ul> |

Figure A.2: Wireless card settings

| Internet Protocol (TCP/IP) Proper                                                                                   | rties 🛛 🛛 🔀                                                              |
|----------------------------------------------------------------------------------------------------|--------------------------------------------------------------------------|
| General                                                                                                    |                                                                          |
| You can get IP settings assigned autom<br>this capability. Otherwise, you need to a<br>the appropriate IP settings. | natically if your network supports<br>isk your network administrator for |
| O Dbtain an IP address automatically                                                                                | ,                                                                        |
| O Use the following IP address: —                                                                                   |                                                                          |
| IP address:                                                                                                    | 192.168.10.1                                                             |
| Subnet mask:                                                                                                    | 255 . 255 . 255 . 0                                                      |
| Default gateway:                                                                                                    | · · ·                                                                    |
| Obtain DNS server address autom                                                                                     | atically                                                                 |
| ● Use the following DNS server add                                                                                  | resses:                                                                  |
| Preferred DNS server:                                                                                               |                                                                          |
| Alternate DNS server:                                                                                               | · · ·                                                                    |
|                                                                                                    | Advanced                                                                 |
|                                                                                                    | OK Cancel                                                                |

Figure A.3: Wireless IP settings

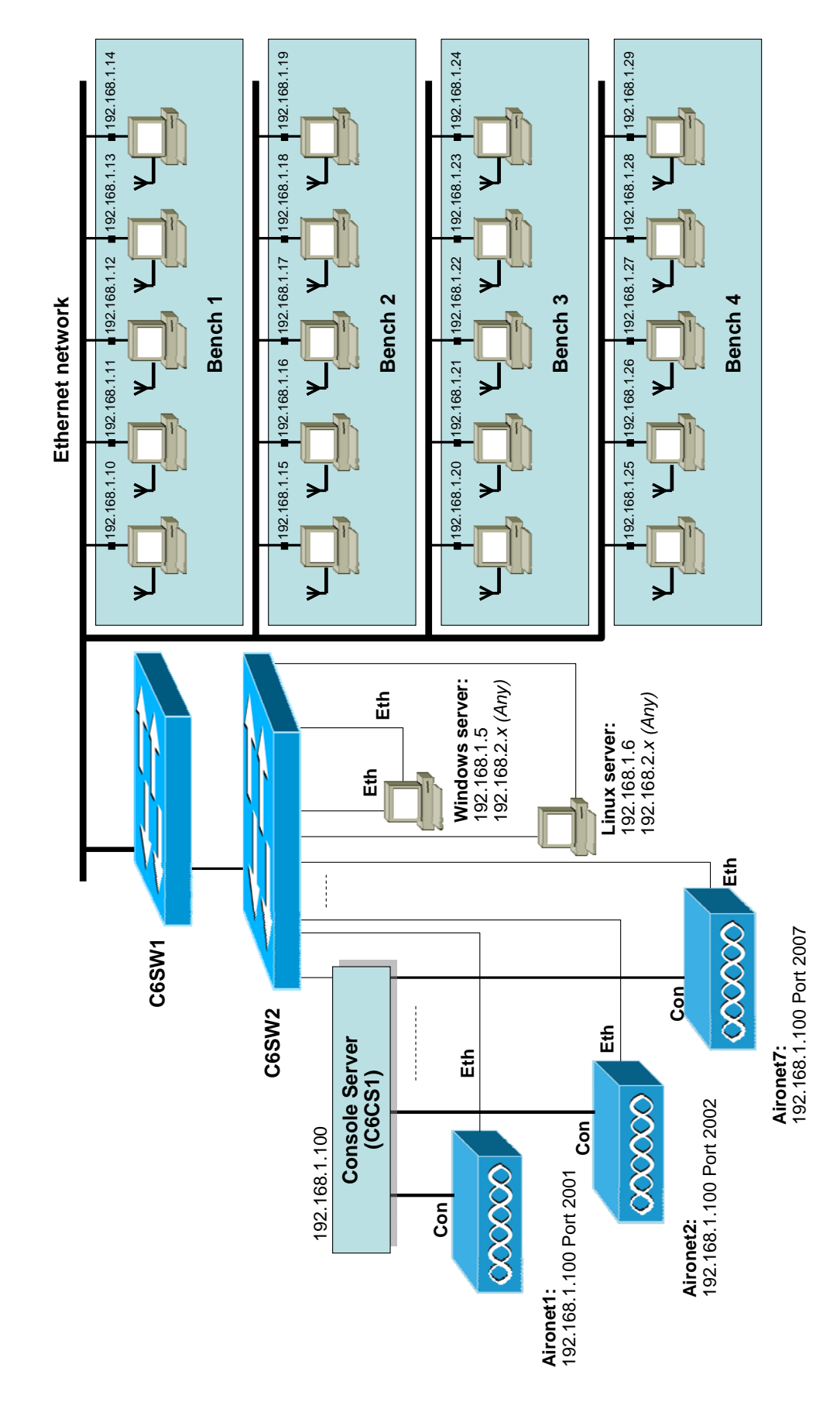

## 1.4 Appendix (Overall schematic)

The connections to C6CS1 are:

| Port 1: | Aironet1 Console port [192.168.1.100 Port 2001] |
|---------|-------------------------------------------------|
| Port 2: | Aironet2 Console port [192.168.1.100 Port 2002] |
| Port 3: | Aironet3 Console port [192.168.1.100 Port 2003] |
| Port 4: | Aironet4 Console port [192.168.1.100 Port 2004] |
| Port 5: | Aironet5 Console port [192.168.1.100 Port 2005] |
| Port 6: | Aironet6 Console port [192.168.1.100 Port 2006] |
| Port 7: | Aironet7 Console port [192.168.1.100 Port 2007] |

The connections to **C6SW2** are:

| FA0/1:     | Aironet1 FA Ethernet port                                         |
|------------|-------------------------------------------------------------------|
| FA0/2:     | Aironet2 FA Ethernet port                                         |
| FA0/3:     | Aironet3 FA Ethernet port                                         |
| FA0/4:     | Aironet4 FA Ethernet port                                         |
| FA0/5:     | Aironet5 FA Ethernet port                                         |
| FA0/6:     | Aironet6 FA Ethernet port                                         |
| FA0/7:     | Aironet7 FA Ethernet port                                         |
| FA0/8:     | Reserved                                                          |
| FA0/9:     | Reserved                                                          |
| FA0/10:    | Windows 2003 2nd Ethernet port - used to connect to the wireless  |
|            | network                                                           |
| FA0/11:    | Linux 2nd Ethernet port – used to connect to the wireless network |
| FA0/11-20: |                                                                   |
| FA0/21:    | Console server (C6CS1)                                            |
| FA0/22:    | Windows 2003 1st Ethernet port (192.168.1.5)                      |
| FA0/23:    | Linux 1st Ethernet port (192.168.1.6)                             |
|            |                                                                   |

Login for Windows and Linux servers:

Login ID: co72047 Password: co72047

# 2 Labs

## Lab 1: Access Point Tutorial

Using the Network-emulators, select the Wireless emulator, and perform the following:

- 1. You should start in the user mode:
- >
- 2. Go into the EXEC mode using the enable command.

> enable

How does the prompt change?

3. From the EXEC mode go into the Global Configuration Mode, and use the hostname command to change the hostname to MyWireless.

# ?
# config t
(config) # hostname MyWireless

How does the prompt change?

4. Exit from the Global Configuration Mode using exit, and list the current running-config with show running-config.

(config) # exit
# show running-conf

Outline some of the settings in the running-config:

#### 2.1.1 Using the show command

5. Complete the following command:

```
# ?
# show buffers
# show memory
# show stacks
# show hosts
# show arp
# show flash
# show history
# show version
# show interfaces
# show interface fa0
# show interface dot11radio0
```

Using the information from above what are the following: **Processor Board ID:** 

**Processor Type:** 

Processor Clock Speed:

System image file:

**Operating System Version:** 

File names shored in the Flash Memory:

Product/Model Number:

## 2.1.2 History commands

The main commands for history are:

```
# terminal ?
# terminal history ?
# terminal history size ?
# terminal history size 100
# show history
```

## 2.1.3 Clock commands

The main commands for clock are:

```
# clock ?
# clock set ?
# clock set 11:00 ?
# clock set 11:00 11 ?
# clock set 11:00 11 jun ?
# clock set 11:00 11 jun 2006
```

## 2.1.4 Programming the WAP ports

6. Program the two ports of the WAP with:

```
# config t
(config)# int ?
(config)# int fa0
(config-if)# ?
(config-if)# ip address ?
(config-if)# ip address 207.11.12.10 ?
```

| (config-if)# ip address 207.11.12.10 255.255.255.0          |                                         |
|-------------------------------------------------------------|-----------------------------------------|
| (config-if)# no shutdown                                    |                                         |
| (config-if)# exit                                           |                                         |
| (config)# dot11 ssid fred                                   |                                         |
| (config-ssid)# ?                                            |                                         |
| (config-ssid)# guest-mode                                   |                                         |
| (config-ssid)# exit                                         |                                         |
| (config)# int dot11radio0                                   |                                         |
| (config-if)# ?                                              |                                         |
| (config-if)# ip address 192.168.0.1 255.255.255.0           |                                         |
| (config-if)# station-role ?                                 | WAP is the root of the wireless         |
| (config-if)# station-role root                              |                                         |
| (config-if)# channel ?                                      | network (other option: repeater)        |
| (config-if)# channel 7                                      |                                         |
| (config-if)# no shutdown                                    |                                         |
| (config-if)# ssid fred                                      |                                         |
| (config-if)# exit                                           | Set radio channel to 7                  |
| (config)# exit                                              | $(2 \Lambda \Lambda 2 C \Pi_{r})$       |
|                                                             | (2.442GHZ)                              |
| Bing the newly defined parts (207, 11, 12, 10, $1$ , 102, 1 | (6, 0, 1) Another responding?           |
| ring the newly defined ports (207.11.12.10 and 192.1        | <b>oo. u. 1</b> ). Are they responding: |
|                                                             |                                         |
|                                                             |                                         |

Next go back to the ports and shut them down:

```
# config t
(config)# int ?
(config)# int fa0
(config-if)# shutdown
(config-if)# exit
(config)# int dot11radio0
(config-if)# shutdown
(config-if)# exit
(config)# exit
```

Ping the newly defined ports (207.11.12.10 and 192.168.0.1) again. Are they responding?

To get rid of guest-mode:

```
# config t
(config)# dotll ssid fred
(config-ssid)# no guest-mode
(config-ssid)# exit
(config-if)# exit
(config)# exit
```

7. Go to the EXEC mode, and view the running-config:

# show running-config

8. The WAP can access a domain server and DNS, using the ip name-server and ip domain-lookup commands:

# config t

```
(config)# ip ?
(config)# ip domain-name ?
(config)# ip domain-name mydomain.com
(config)# ip name-server ?
(config)# ip name-server 160.10.11.12
(config)# ip domain-lookup
(config)# ip default-gateway ?
(config)# ip default-gateway 10.11.12.11
Enable DNS lookup on the
WAP
```

9. To get rid of any of these settings, insert a "no" in front of them, such as:

```
# config t
(config)# no ip domain-name mydomain.com
(config)# no ip name-server 160.10.11.12
(config)# no ip domain-lookup
(config)# no ip default-gateway 10.11.12.11
(config)# exit
# show running
```

10. Setting passwords for the line console and for telnet access:

```
# config t
(config)# line con 0
(config-line)# login
(config-line)# password fred
(config-line)# exit
(config)# line vty 0 15
(config-line)# login
(config-line)# password fred
(config-line)# exit
(config)# exit
```

11. Setting up a WWW server on the wireless access point:

```
# config t
(config)# ip http server
(config)# exit
# show running
```

12. If we need to change the port and the max number of connections on the WWW server:

```
# config t
(config)# ip http port 8080
(config)# ip http max-connections 2
(config)# exit
# show running
```

13. And to disable the WWW server:

```
# config t
(config)# no ip http server
(config)# exit
# show running
```

14. Setting up a user on the wireless access point:

```
# config t
(config)# username ?
(config)# username fred ?
(config)# username fred password bert
(config)# exit
# show running
```

15. To get rid of a user:

```
# config t
(config)# no username fred password bert
(config)# exit
# show running
```

16. To setup the host table on the wireless access point:

# config t
(config)# ip host freds 172.14.10.11
(config)# ip host berts 172.14.10.12
(config)# ip host slappi 10.15.1.100

17. It is possible to run a DHCP server to assign IP parameters to wireless nodes:

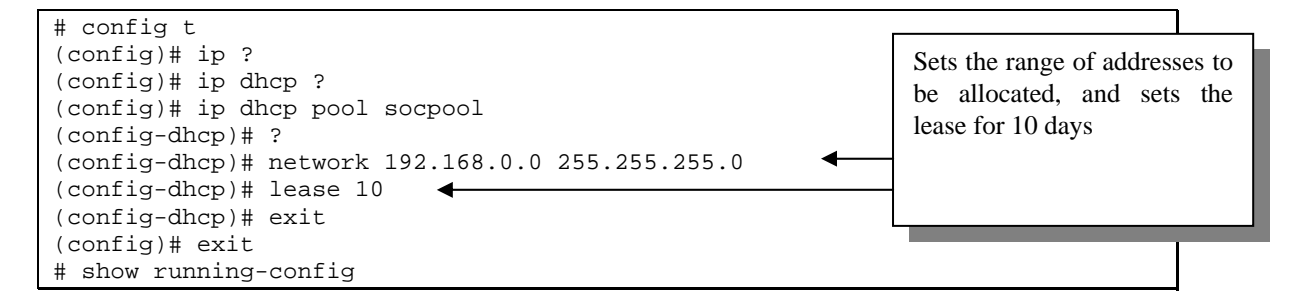

#### 18. Then to get rid of DHCP:

# config t
(config)# no ip dhcp pool socpool
(config)# exit
# show running-config

#### 19. To create a banner:

```
# config t
(config)# banner motd # hello #
(config)# exit
# show running
```

20. To get rid of the banner:

```
# config t
(config)# no banner motd # hello #
```

- 21. To set the ARP method:
- 20 W.Buchanan

```
# config t
(config)# int dotllradio0
(config-if)# arp ?
(config-if)# arp arpa
```

22. CDP (Cisco Discovery Protocol) is set with the following:

```
# config t
(config)# cdp ?
(config)# cdp holdtime 120
(config)# cdp timer 50
(config)# end
```

Using the show cdp command, determine the settings for CDP:

23. To enable CDP on the WAP:

# config t
(config)# cdp run
(config)# end

24. To enable CDP on an interface:

```
# config t
(config)# int fa0
(config-if)# cdp enable
(config-if)# end
```

25. To show CDP information:

# show cdp neighbors
# show cdp neighbors detail
# show cdp neighbors traffic

26. To setup a local hosts table:

```
(config)# ip host LAB_A 192.5.5.1
(config)# ip host LAB_B 201.100.11.2
(config)# ip host LAB_C 223.8.151.1
(config)# ip host LAB_D 210.93.105.1
(config)# ip host LAB_E 210.93.105.2
(config)# exit
# show hosts
# show running
```

## Lab 2: Access-point Tutorial

27. The power level of the access point can be set with the power command, and the speed can be set with the speed command:

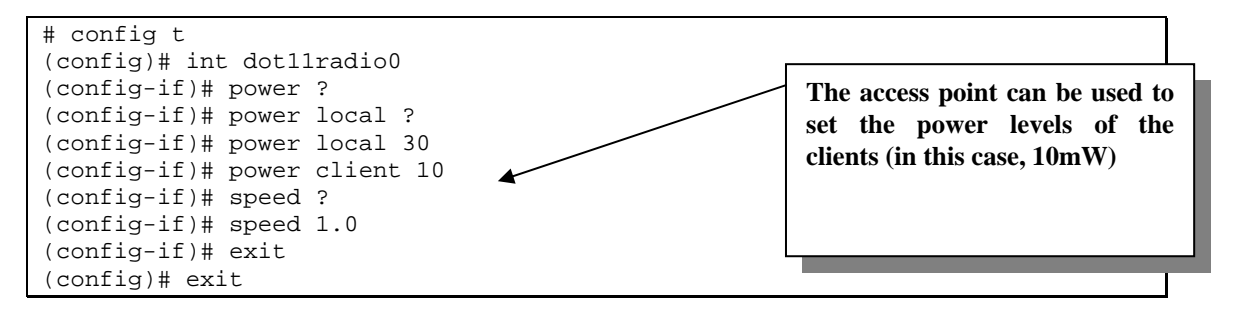

Using the information from above what are the following:

Available power levels for access point:

Available speeds for access point:

28. With world-mode, the access point adds channel carrier set information to its beacon. This allows client devices with world mode to receive the carrier set information and adjust their settings automatically. World mode is disabled by default, to enable it:

```
# config t
(config)# int dotllradio0
(config-if)# ?
(config-if)# world-mode
(config-if)# exit
(config)# exit
```

29. The antenna can be set for both the transmit and receive options. These can be :

- **Diversity**. With this the WAP uses the antenna in which the best signal is being received.
- **Right**. This where the antenna is on the right of the WAP, and is highly directional.
- Left. This where the antenna is on the left of the WAP, and is highly directional.

```
# config t
(config)# int dotllradio0
(config-if)# antenna ?
(config-if)# antenna transmit ?
(config-if)# antenna transmit diversity
(config-if)# antenna receive left
(config-if)# exit
```

(config)# exit

30. The WAP can be setup to transmit a beacon signal on which devices can connect to (using a delivery traffic indication message - DTIM). The time period on which it transmits is defined in Kilomicroseconds, which is 1 millisecond (one thousands of a second). For example to set the beacon period to once every second:

```
# config t
(config)# int dotllradio0
(config-if)# beacon ?
(config-if)# beacon period ?
(config-if)# beacon period 1000
(config-if)# exit
(config)# exit
```

To get rid of the beacon signal:

```
# config t
(config)# int dotllradio0
(config-if)# no beacon period 1000
(config-if)# exit
(config)# exit
```

- 31. **PAYLOAD-ENCAPSULATION**. If packets are received which are not defined in IEEE 802.3 format, the WAP must format them using the required encapsulation. The methods are:
  - 802.1H (**dot1h**). This is the default, and is optimized for Cisco Aironet wireless products.
  - RFC1042. This is used by many wireless manufacturers (SNAP), and is thus more compatible than 802.1H.

For example:

```
# config t
(config)# int dotllradio0
(config-if)# payload-encapsulation ?
(config-if)# payload-encapsulation rfc1042
(config-if)# exit
(config)# exit
```

32. **CARRIER TEST**. The WAP can show the activity on certain channels using the carrier busy test (note that the connections to devices are dropped for about 4 seconds when these tests are made).

For example:

```
# show dot11 ?
# show dot11 carrier ?
# show dot11 carrier busy
```

33. **RTS**. The RTS (Ready To Send) is used to handshake data between the client and the WAP. RTS threshold is used to set the packet size at which the access point issues a request to send (RTS) before sending the packet. Low RTS Threshold values are useful in areas where there are many clients, or where the clients are far apart and cannot reach each other (the hidden node problem). The Maximum RTS Retries (1-128) defines the maximum number of times the access point issues an RTS before abandoning the send. For example to set the threshold at 1000 Bytes and the number of retries to 10:

```
# config t
(config)# int dotllradio0
(config-if)# rts ?
(config-if)# rts threshold ?
(config-if)# rts threshold 1000
(config-if)# rts retries ?
(config-if)# rts retries 10
(config-if)# exit
(config)# exit
```

To set the preamble to short:

```
# config t
(config)# int dotllradio0
(config-if)# preamble-short
(config-if)# exit
(config)# exit
```

To get rid of it:

```
# config t
(config)# int dotllradio0
(config-if)# no preamble-short
(config-if)# exit
(config)# exit
```

34. **PACKET RETRIES**. The maximum data retries value (1-128) defines the number of attempts that a WAP makes before dropping the packet.

# config t
(config)# int dotllradio0
(config-if)# packet retries 5
(config-if)# exit
(config)# exit

35. **FRAGMENT-THRESHOLD**. The fragmentation threshold value sets the size at which packets are fragmented (256 B to 2338 B). Low values are good when there are many errors in the transmitted data, as there will be more chance that each of the fragments will be received correctly. An example is:

```
# config t
(config)# int dotllradio0
(config-if)# fragment-threshold 1000
(config-if)# exit
(config)# exit
```

36. **IP PROXY-MOBILE**. This command is applied to the interface command to enable proxy Mobile IP operations. For example:

# config t
(config)# int dotllradio0
(config-if)# ip proxy-mobile
(config-if)# exit
(config)# exit

The basic details of the wireless access point is:

FA0 - Fast Ethernet connection to the network.
DOT11RADIO0 - 2.4GHz radio connection.
DOT11RADIO1 - 5GHz radio connection.

37. A particular problem can be were there are too many associations with the wireless device. To limit the number of associations, the max-association value is set. For example to set the maximum number of associations to 20:

```
# config t
(config)# int d0
(config-if)# ssid fred
(config-if-ssid)# ?
(config-if-ssid)# max-associations ?
(config-if-ssid)# max-associations 20
(config-if-ssid)# exit
```

38. To determine wireless nodes that have been associated with the WAP:

```
# show dot11 ?
# show dot11 associations
# show dot11 statistics client-traffic
```

What is the IP address and the MAC address of the node has been associated with the WAP:

What is the transmitted signal strength:

What is the signal quality:

#### 39. To list controllers

# show controllers

1

interface Dot11Radio0

```
Radio 350 Series, Address 0007.50d5.bf4c, BBlock version 1.59, Software
     version 5.30.17
Serial number: vms061904jc
Carrier Set: EMEA (EU)
Current Frequency: 2452 Mhz Channel 9
Allowed Frequencies: 2412(1) 2417(2) 2422(3) 2427(4) 2432(5) 2437(6) 2442(7)
     2447(8) 2452(9) 2457(10) 2462(11) 2467(12) 2472(13)
Current Power: 50 mW
Allowed Power Levels: 1 5 20 30 50
Current Rates: basic-1.0 basic-2.0 basic-5.5 basic-11.0
Allowed Rates: 1.0 2.0 5.5 11.0
Best Range Rates: basic-1.0 2.0 5.5 11.0
Best Throughput Rates: basic-1.0 basic-2.0 basic-5.5 basic-11.0
Default Rates: no
Radio Management (RM) Configuration:
      Beacon State
                   1 RM Tx Setting Enabled FALSE
                           RM Tx Channel Number 0
Saved Tx Channel 0
      RM Tx Power Level 0
      Saved Tx Power 0
Priority 0 cw-min 5 cw-max 10 fixed-slot 6
Priority 1 cw-min 5 cw-max 10 fixed-slot 2
Priority 2 cw-min 4 cw-max 5 fixed-slot 1
Priority 3 cw-min 3 cw-max 4 fixed-slot 1
Radio running mobile: temp 0 C tx_power 50 bb_code 0x0
    rssi_threshold 0x0 last alarm code 0x0 gain offset 0
```

40. **SHOW CONTROLLERS**. The Show Controllers Dot11Radio0 command is used to show the status of radio interface. For example:

# show controllers dot11radio0

An example of the output is:

```
!
interface Dot11Radio0
Radio 350 Series, Address 0007.50d5.bf4c, BBlock version 1.59, Software version
5.30.17
Serial number: vms061904jc
Carrier Set: EMEA (EU)
Current Frequency: 2432 Mhz Channel 5
Allowed Frequencies: 2412(1) 2417(2) 2422(3) 2427(4) 2432(5) 2437(6) 2442(7)
2447(8) 2452(9) 2457(10) 2462(11) 2467(12) 2472(13)
Current Power: 50 mW
Allowed Power Levels: 1 5 20 30 50
Current Rates: basic-1.0 basic-2.0 basic-5.5 basic-11.0
Allowed Rates: 1.0 2.0 5.5 11.0
Best Range Rates: basic-1.0 2.0 5.5 11.0
Best Throughput Rates: basic-1.0 basic-2.0 basic-5.5 basic-11.0
Default Rates: no
Radio Management (RM) Configuration:
     Beacon State 1 RM Tx Setting Enabled FALSE
                         RM Tx Channel Number 0
     RM Tx Power Level 0
     Saved Tx Power 0 Saved Tx Channel
                                                  0
```

41. **SHOW CLIENTS**. This command is used to show the details of all the associated clients, and uses:

# show dot11 associations all-clients

An example of the output is:

| Address           | :   | 0003.6dff.2a51   | Name             | :  |                |
|-------------------|-----|------------------|------------------|----|----------------|
| IP Address        | :   | 192.168.0.11     | Interface        | :  | Dot11Radio 0   |
| Device            | :   | _                | Software Versio  | n  | :              |
|                   |     |                  |                  |    |                |
| State             | :   | Assoc            | Parent           | :  | self           |
| SSID              | :   | tsunami          | VLAN             | :  | 0              |
| Hops to Infra     | :   | 1                | Association Id   | :  | 3              |
| Clients Associate | ed: | 0                | Repeaters associ | at | ed: 0          |
| Key Mgmt type     | :   | NONE             | Encryption R     | at | e : 11.0       |
| Capability        | :   | ShortHdr         |                  |    |                |
| Supported Rates   | :   | 1.0 2.0 5.5 11.0 |                  |    |                |
| Signal Strength   | :   | -29 dBm          | Connected for    | :  | 913 seconds    |
| Signal Quality    | :   | 81 %             | Activity Timeout | :  | 31 seconds     |
| Power-save        | :   | Off              | Last Activity    | :  | 28 seconds ago |
|                   |     |                  |                  |    |                |
| Packets Input     | :   | 143              | Packets Output   | :  | 5              |
| Bytes Input       | :   | 16801            | Bytes Output     | :  | 266            |
| Duplicates Rcvd   | :   | 0                | Data Retries     | :  | 0              |
| Decrypt Failed    | :   | 0                | RTS Retries      | :  | 0              |
| MIC Failed        | :   | 0                |                  |    |                |
| MIC Missing       | :   | 0                |                  |    |                |

42. **SHOW DOT11 ASSOCIATIONS STATISTICS**. This command shows the statistics for the associations. For example:

# show dot11 associations statistics

An example of the output is:

---- DOT11 Assocation Statistics -----On Interface Dot11Radio0: cDot11AssStatsAssociated :2 cDot11AssStatsAuthenticated :2 cDot11AssStatsRoamedIn :0 cDot11AssStatsRoamedAway :0 cDot11AssStatsDeauthenticated :1 cDot11AssStatsDisassociated :1 cur\_bss\_associated :1 cur\_associated :1

| cur_bss_repeaters            | :0              |
|------------------------------|-----------------|
| cur_repeaters                | :0              |
| cur_known_ip                 | :1              |
| dot11DisassociateReason      | :2              |
| dot11DisassociateStation     | :0003.6dff.2a51 |
| dot11DeauthenticateReason    | :2              |
| dot11DeauthenticateStation   | :0003.6dff.2a51 |
| dotllAuthenticateFailStatus  | :0              |
| dot11AuthenticateFailStation | :0000.0000.0000 |

# 43. **SHOW INTERFACES DOT11RADIO0 STATISTICS**. This command shows the statistics for the radio port. For example:

# show interfaces dot11radio0 statistics

## An example of the output is:

| DOT11 Statistics (Cu | mulative | Tot | al/La | ast 5 Seconds):       |        |   |    |
|----------------------|----------|-----|-------|-----------------------|--------|---|----|
| RECEIVER             |          |     |       | TRANSMITTER           |        |   |    |
| Host Rx Bytes:       | 41758    | /   | 0     | Host Tx Bytes:        | 135270 | / | 0  |
| Unicasts Rx:         | 450      | /   | 0     | Unicasts Tx:          | 1258   | / | 0  |
| Unicasts to host:    | 450      | /   | 0     | Unicasts by host:     | 11     | / | 0  |
| Broadcasts Rx:       | 1247     | /   | 0     | Broadcasts Tx:        | 30329  | / | 49 |
| Beacons Rx:          | 0        | /   | 0     | Beacons Tx:           | 29773  | / | 49 |
| Broadcasts to host:  | 0        | /   | 0     | Broadcasts by host:   | 556    | / | 0  |
| Multicasts Rx:       | 0        | /   | 0     | Multicasts Tx:        | 77     | / | 0  |
| Multicasts to host:  | 0        | /   | 0     | Multicasts by host:   | 77     | / | 0  |
| Mgmt Packets Rx:     | 1247     | /   | 0     | Mgmt Packets Tx:      | 1247   | / | 0  |
| RTS received:        | 0        | /   | 0     | RTS transmitted:      | 0      | / | 0  |
| Duplicate frames:    | 65       | /   | 0     | CTS not received:     | 0      | / | 0  |
| CRC errors:          | 57       | /   | 0     | Unicast Fragments Tx: | 1258   | / | 0  |
| WEP errors:          | 0        | /   | 0     | Retries:              | 0      | / | 0  |
| Buffer full:         | 0        | /   | 0     | Packets one retry:    | 0      | / | 0  |
| Host buffer full:    | 0        | /   | 0     | Packets > 1 retry:    | 0      | / | 0  |
| Header CRC errors:   | 656      | /   | 0     | Protocol defers:      | 0      | / | 0  |
| Invalid header:      | 0        | /   | 0     | Energy detect defers: | 52     | / | 0  |
| Length invalid:      | 0        | /   | 0     | Jammer detected:      | 0      | / | 0  |
| Incomplete fragments | : 0      | /   | 0     | Packets aged:         | 0      | / | 0  |
| Rx Concats:          | 0        | /   | 0     | Tx Concats:           | 0      | / | 0  |
|                      |          |     |       |                       |        |   |    |
| RATE 11.0 Mbps       |          |     |       |                       |        |   |    |
| Rx Packets:          | 450      | /   | 0     | Tx Packets:           | 8      | / | 0  |
| Rx Bytes:            | 41664    | /   | 0     | Tx Bytes:             | 764    | / | 0  |
| RTS Retries:         | 0        | /   | 0     | Data Retries:         | 0      | / | 0  |

28 W.Buchanan

The full list of key interfaces are:

```
# show interface ?
# show interface fa0
# show interface dotllradio0
# show interface bvi
```

# 44. **SHOW DOT11 NETWORK-MAP**. This command shows the radio network map. For example:

```
# show dot11 ?
# show dot11 network-map
# config t
(config)# dot11 network-map
(config)# exit
# show dot11 network-map
# show dot11 carrier ?
# show dot11 carrier busy
```

Which frequency is the most utilized:

45. A few other show commands are:

```
# show ip
# show ip ?
# show led
# show led ?
# show led flash
# show line
# show log
```

```
Syslog logging: enabled (0 messages dropped, 2 messages rate-limited, 0
flushes, 0 overruns)
   Console logging: level debugging, 31 messages logged
   Monitor logging: level debugging, 0 messages logged
   Buffer logging: level debugging, 32 messages logged
   Logging Exception size (4096 bytes)
   Count and timestamp logging messages: disabled
       Trap logging: level informational, 35 message lines logged
Log Buffer (4096 bytes):
*Mar 1 00:00:04.103: soap_pci_subsys_init: slot 3 found radio
*Mar 1 00:00:04.405: %LINK-5-CHANGED: Interface Dot11Radio0, changed state
to reset
*Mar 1 00:00:05.429: %LINEPROTO-5-UPDOWN: Line protocol on Interface
Dot11Radio0, changed state to down
*Mar 1 00:00:06.432: %LINK-3-UPDOWN: Interface FastEthernet0, changed state
to up
*Mar 1 00:00:07.432: %LINEPROTO-5-UPDOWN: Line protocol on Interface
FastEthernet0, changed state to up
```

\*Mar 1 00:00:15.384: %LINEPROTO-5-UPDOWN: Line protocol on Interface
FastEthernet0, changed state to down
\*Mar 1 00:00:25.435: %SYS-5-RESTART: System restarted --

# show vlans

46. Some other show commands are:

| # | show | aliases   |
|---|------|-----------|
| # | show | caller    |
| # | show | cca       |
| # | show | class-map |
| # | show | clock     |
| # | show | crash     |
| # | show | dhcp ?    |
| # | show | dot11 ?   |

| adjacent-ap       | Display adjacent AP list                 |
|-------------------|------------------------------------------|
| antenna-alignment | Display recent antenna alignment results |
| arp-cache         | Arp Cache                                |
| associations      | association information                  |
| carrier           | Display recent carrier test results      |
| linktest          | Display recent linktest results          |
| network-map       | Network Map                              |
| statistics        | statistics information                   |

# show dotll adjacent-ap
# show dotll arp-cache
# show dotll associations

802.11 Client Stations on Dot11Radio0:

SSID [tsunami] :

| MAC Ad | dress    | IP address  | Device     | Name | Parent |
|--------|----------|-------------|------------|------|--------|
| State  |          |             |            |      |        |
| 0090.4 | b54.d83a | 192.168.2.2 | 4500-radio | -    | self   |
| Assoc  |          |             |            |      |        |

Others: (not related to any ssid)

# show dotl1 carrier ?
# show dotl1 carrier busy
# show dotl1 network-map
# show dotl1 statistics
# show dotl1 statistics ?
# show dotl1 statistics client-traffic

Clients: 3-0090.4b54.d83a pak in 372 bytes in 31151 pak out 3 bytes out 262 dup 0 decrpyt err 0 mic mismatch 0 mic miss 0
tx retries 0 data retries 0 rts retries 0
signal strength 43 signal quality 83

#### 47. For radio tests:

```
# dot11 ?
# dot11 dot11radio0 ?
# dot11 dot11radio0 carrier ?
# dot11 dot11radio0 carrier busy
# dot11 dot11radio0 linktest
```

## Lab 3: Ad-hoc networks

## **Outline:**

The objective of this lab is demonstrate the principles of ad-hoc networks, especially in joining a network and in assessing its performance. At the start of the lab you will be given a name for your SSID, and assigned into groups.

| What is the SSID that you group has been assigned:             |  |
|----------------------------------------------------------------|--|
| [GroupA] [GroupB] [GroupC] [GroupD] [GroupE] [GroupF] [GroupG] |  |

## 2.1.5 Setting SSID and mode

First locate the Wireless card panel, and set the **Network Mode** to 802.11 Ad-hoc and the **Network SSID** to the name you have been assigned. The channel should also be set to Channel 6, as shown in Figure 1.

| 🗒 Belkin 802.11g Wi  | eless Card                       | X                 |
|----------------------|----------------------------------|-------------------|
| Status Configure Sec | urity Available Networks Profile | es Statistics 🔹 🕨 |
| Current Network      |                                  |                   |
| Network Mode :       | 802.11 Ad-Hoc(Computer to Con    | nputer) 🔽         |
| Network SSID :       | fred                             | ✓                 |
| Channel :            | 6                                | ~                 |
| Radio Band Control   |                                  |                   |
| 2.4GHz(802.11b)      | $\odot$                          |                   |
| 2.4GHz(802.11b / g   |                                  |                   |
| Advanced             |                                  |                   |
| Fragmentation Thres  | nold :                           | 2346              |
| RTS/CTS Threshold    |                                  | 2346              |
| Power Saving         | Transmitted Rate 2.4G            | Hz Preamble       |
|                      |                                  |                   |
| BELKI                | N Close                          | Apply             |
|                      |                                  |                   |

Figure 1: Wireless card settings

## 2.1.6 Setting IP address

Next locate the Wireless card in Network Connections, and remove the firewall. Next right-click on the wireless icon, and set the TCP/IP settings (from Internet Protocols TCP/IP), as shown in Figure 2. After this set the IP address of the card to one which joins onto the subnet (Figure 3):

## 192.168.10.0

Which IP address and subnet mask have you chosen, and what are the other nodes in your group assigned as:

Why does the gateway not have to be set:

|                                                                                                    | 上 Wireless Network Connection Properties 🛛 🛛 🔀                                                                                                    |
|----------------------------------------------------------------------------------------------------|----------------------------------------------------------------------------------------------------|
|                                                                                                    | General Wireless Networks Advanced                                                                                                    |
|                                                                                                    | Connect using: Belkin 802.11g Wireless Card                                                                                                    |
|                                                                                                    | This connection uses the following items:                                                                                                    |
| Noticenski Connections     Image: Second Second Secon                           |                                                                                                    |
| Other Places Control Value Control Value Control Control Contr | across diverse interconnected networks.  Show icon in notification area when connected  Notify me when this connection has limited or no connectivity  OK Cancel |

Figure 2: Wireless card settings

| Internet Protocol (TCP/IP) Properties                                                                                                    |               |  |  |  |  |
|----------------------------------------------------------------------------------------------------|---------------|--|--|--|--|
| General                                                                                                    |               |  |  |  |  |
| You can get IP settings assigned automatically if your network supports<br>this capability. Otherwise, you need to ask your network administrator for<br>the appropriate IP settings. |               |  |  |  |  |
| Obtain an IP address automatically                                                                                                    | ,             |  |  |  |  |
| O Use the following IP address: ──                                                                                                    |               |  |  |  |  |
| IP address:                                                                                                    | 192.168.10.1  |  |  |  |  |
| S <u>u</u> bnet mask:                                                                                                    | 255.255.255.0 |  |  |  |  |
| Default gateway:                                                                                                    | · · ·         |  |  |  |  |
| Obtain DNS server address autom                                                                                                    | atically      |  |  |  |  |
| • Use the following DNS server add                                                                                                    | resses:       |  |  |  |  |
| Preferred DNS server:                                                                                                    |               |  |  |  |  |
| Alternate DNS server:                                                                                                    | · · ·         |  |  |  |  |
| Ad <u>v</u> anced                                                                                                    |               |  |  |  |  |
| OK Cancel                                                                                                    |               |  |  |  |  |

Figure 3: Wireless IP settings

## 2.1.7 Connect to your ad-hoc network

Next scan for the available networks, and connect to your SSID.

| Was the connection successful? |  |  |
|--------------------------------|--|--|
|                                |  |  |
|                                |  |  |
|                                |  |  |

| Щ | Be  | lkir | 802.11g       | Wireles  | s Card       |          |                    |     |
|---|-----|------|---------------|----------|--------------|----------|--------------------|-----|
|   | Sta | atus | Configure     | Security | Available Ne | tworks P | rofiles Statistics | < > |
|   |     |      |               |          |              |          |                    |     |
|   |     | N    | etwork SSID   | Signal   | Encryption   | Channel  | MAC Address        |     |
|   |     | ~    | fred          | 100 %    | None         | 6        | 02:7D:A3:B4:CE:    |     |
|   |     | Ă    | C06Air2       | 61 %     | None         | 3        | 00:0D:65:72:C1:E   |     |
|   |     | Å    | Lynksys       | 84 %     | None         | 6        | 00:06:25:4B:1C:2   |     |
|   |     | Å    | C06Air3       | 87 %     | None         | 8        | 00:07:50:D5:BF:4   |     |
|   |     | Å    | C06Air        | 78 %     | None         | 11       | 00:14:BF:02:79:2   |     |
|   |     | Å    | C06Air1       | 72 %     | None         | 11       | 00:14:BF:02:79:2   |     |
|   |     |      |               |          |              |          |                    |     |
|   |     |      |               |          |              |          |                    |     |
|   |     |      |               |          |              |          |                    |     |
|   |     |      |               |          |              |          |                    |     |
|   |     | <    |               |          |              |          | >                  |     |
|   |     |      |               |          | Connect      |          |                    |     |
|   |     | _ Si | te Survey Sta | tus      |              |          |                    |     |
|   |     | 1    | Complete      |          |              |          |                    |     |
|   |     | (    |               |          |              |          |                    |     |
|   |     |      |               |          |              |          |                    |     |
|   |     |      |               | L        | He-Scan      |          |                    |     |
|   |     |      |               |          |              | _        |                    |     |
|   | В   | E    | ELK           | IN.      | *            | Clo      | ose Apply          | ,   |
|   | _   |      |               | _        | -            |          |                    |     |

Figure 4: Scanning for ad-hoc networks

Next ping your node and the others in your network, such as with:

```
C:\Documents and Settings\co72047.XP3>ping 192.168.10.2
Pinging 192.168.10.2 with 32 bytes of data:
Reply from 192.168.10.2: bytes=32 time=1467ms TTL=128
Reply from 192.168.10.2: bytes=32 time=1ms TTL=128
Reply from 192.168.10.2: bytes=32 time<1ms TTL=128
Reply from 192.168.10.2: bytes=32 time<1ms TTL=128
Ping statistics for 192.168.10.2:
    Packets: Sent = 4, Received = 4, Lost = 0 (0% loss),
Approximate round trip times in milli-seconds:
    Minimum = 0ms, Maximum = 1467ms, Average = 367ms</pre>
```

Was the ping successful to the nodes in your group:

## 2.1.8 Network characteristics

Next use IPCONFIG/ALL to determine the network settings of your wireless card, such as:

```
C:\>ipconfig /all
Windows IP Configuration
Host Name . . . . . . . . . . . . . . . . . . XP3
Primary Dns Suffix . . . . . . . . . . . . CO6server
Node Type . . . . . . . . . . . . . . . Unknown
IP Routing Enabled. . . . . . . . . . . . . No
WINS Proxy Enabled. . . . . . . . . . . . . . No
Ethernet adapter Wireless Network Connection:
```

What is the MAC address of your card:

What is the host name of your computer:

What is the IP address of the card:

## 2.1.9 Sharing a folder

On each of the machines within your network, create a folder, and share it to everyone in the network, such as shown in Figure 5, 6 and 7. Next, in Figure 8, access the shared folders within your group with the form of \**remoteIP**. Create a document, and get someone to access it remotely.

| Has the sharing been successful? |  |  |
|----------------------------------|--|--|
|                                  |  |  |
|                                  |  |  |
|                                  |  |  |

| → Local Disk (C:)                                   |           |
|-----------------------------------------------------|-----------|
| File Edit View Favorites Tools Help                 | <u>ar</u> |
| 🔇 Back + 🔘 - 🎓 🔎 Search 🍋 Folders 🛄+                |           |
| Address 🛥 C.(                                       | 💌 🔁 Go    |
| System Tasks 🛞 🍧 Cocuments and Settings 🦳 Program 1 | iles      |
| Hide the contents of                                |           |
| Add or remove programs WINDOWS                      |           |
| Search for files or<br>folders                      |           |
|                                                     |           |
| Tile and Folder Tasks (8)                           |           |
| Rename this folder                                  |           |
| 汝 Move this folder                                  |           |
| Copy this folder                                    |           |
| Publish this folder to                              |           |
| 😰 Share this folder                                 |           |
| 😤 E-mail this folder's files                        |           |
| X Delete this folder                                |           |
|                                                     |           |
| Other Places 8                                      |           |
| W My Computer                                       |           |
| A My Documents                                      |           |
| Wy Network Places                                   |           |
|                                                     |           |

Figure 5: Creating a folder

| Decament Wirdfad                                                                                                    |                                                                                                    |
|----------------------------------------------------------------------------------------------------|----------------------------------------------------------------------------------------------------|
| The Lat. New Jacob Farmet Table<br>De Far Ben Be Da Me J. The Ben ≫ The                                                                                                    | test111 Properties                                                                                                    |
|                                                                                                    | General Sharing Security Customize  General Sharing Security Customize  You can share this folder with other users on your network. To enable sharing for this folder, click Share this folder.  Do got share this folder  Share this folder  Share this folder  Share man: Lest111  Comment: User limit: Maximum allowed  Allogy this number of users: To set permissions To configure settings for offine access, click Caching |
| on the first sectors and the sector sectors and the sector sectors and the sector sectors and the sector sectors and the sector sectors and the sector sectors and the sector sectors and the sectors and the | Viriadiver interval with the Conjugate of dollar with interval     shared with other computers on the network. <u>View your Windows Firewall settings</u>                                                                                                    |
| Ter Vela, 197                                                                                                    | DK Cancel Apply                                                                                                    |

Figure 6: Sharing a folder

| 🗢 Local Disk (C:)                                                           |                        |               |        |
|-----------------------------------------------------------------------------|------------------------|---------------|--------|
| <u>File E</u> dit <u>View Fa</u> vorites <u>T</u> ools                      | Help                   |               |        |
| 🕝 Back 🔹 🕥 🕤 🏂 🔎 Se                                                         | arch 😥 Folders 🛄 -     |               |        |
| Address 🥯 C:\                                                               |                        |               | 🔽 🄁 Go |
| System Tasks                                                                | Documents and Settings | Program Files |        |
| drive<br>and drive<br>Add or remove programs<br>Search for files or folders | WINDOWS                | test111       |        |
| File and Folder Tasks 🛞                                                     |                        |               |        |
| Make a new folder<br>Publish this folder to the<br>Web                      |                        |               |        |
| Share this folder                                                           |                        |               |        |
| Other Places 🙁                                                              |                        |               |        |
| My Computer                                                                 |                        |               |        |
| My Documents                                                                |                        |               |        |
| 3                                                                           |                        |               |        |
| Details 🛛 🛞                                                                 |                        |               |        |
|                                                                             |                        |               |        |
|                                                                             |                        |               |        |
|                                                                             |                        |               |        |

Figure 7: Sharing a folder

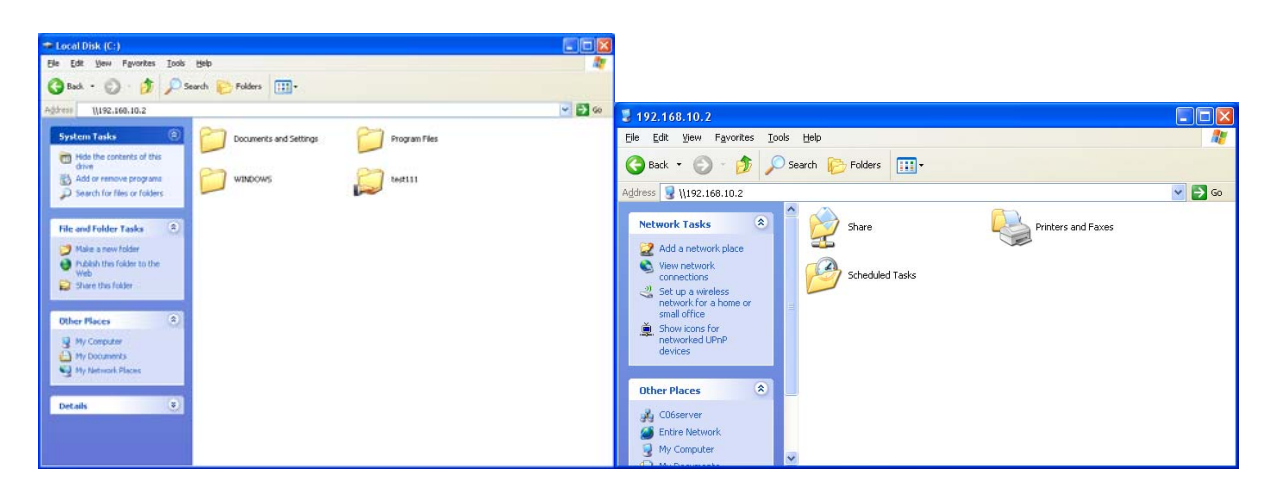

Figure 8: Accessing a shared folder
### 2.1.10 Viewing network traffic

Run Ethernet, as shown in Figure 9, and unset the **Capture packets in promiscuous mode**, and re-ping the network, and view the result in Ethernet (Figure 10).

| Did it capture the ping event:                                              |
|-----------------------------------------------------------------------------|
|                                                                             |
| Outline some of the information that is provided on the ping with Ethereal: |
|                                                                             |
|                                                                             |
|                                                                             |

| C Ethereal: Capture Options                                         |                                     |
|---------------------------------------------------------------------|-------------------------------------|
| Capture                                                             |                                     |
| Interface: EEE 802.11g Wireless Card. (Microsoft's Packet Sch       | eduler) : \Device\NPF_{472E66F3     |
| IP address: 192.168.10.1                                            |                                     |
| Link-layer header type: Ethernet 🗘 Buffer size: 1                   | megabyte(s)                         |
| Capture packets in promiscuous mode                                 |                                     |
| Limit each packet to 68                                             |                                     |
| Capture Filter:                                                     | •                                   |
| Capture File(s)                                                     | Display Options                     |
| File: Browse                                                        | Update list of packets in real time |
| Use multiple files                                                  | Automatic corolling in live capture |
| □ Next file every 1 🚔 megabyte(s) 🗘                                 | Matomatic scrolling in live capture |
| ■     Next file every     1     ↓       ■     ■     minute(s)     ↓ | 🔲 Hide capture info dialog          |
| Ring buffer with 2                                                  | Name Resolution                     |
| ☐ Stop capture after 1 🚽 File(s)                                    | Enable MAC name resolution          |
| Stop Capture                                                        | ,                                   |
| 1 arter 1 packet(s)                                                 | Enable network name resolution      |
| 1 megabyte(s)                                                       |                                     |
| minute(s)                                                           | ransport name resolution            |
| 🔯 Help                                                              | Cancel                              |

Figure 9: Ethereal

| 🕝 (Untitled) - Ethereal                                                                                                    |                                                                                                    |                                                                                                    |
|----------------------------------------------------------------------------------------------------|----------------------------------------------------------------------------------------------------|----------------------------------------------------------------------------------------------------|
| <u>Eile Edit View Go Capture Analyze Statistics</u>                                                                                                    | Help                                                                                                    |                                                                                                    |
| 📦 🕞 🔚 🗙 🏟 📇 🖾 🌩                                                                                                    | 🔿 轮 🚡 👱 🖯 🔾 🔍                                                                                                    | i 🏴 🕒 👪 💥 i 🔯                                                                                                    |
| Eilter:                                                                                                    | ► Expression                                                                                                    | . ‰⊆lear ¥ Apply                                                                                                    |
| No Time Source I                                                                                                    | Destination Protocol Info                                                                                                    |                                                                                                    |
| 1 0.000000 192.168.10.2<br>2 0.000093 192.168.10.1<br>3 0.997670 192.168.10.1<br>4 0.997751 192.168.10.1<br>5 1.999119 192.168.10.1<br>7 3.000555 192.168.10.1<br>9 6.074960 192.168.10.1<br>9 6.074960 192.168.10.1<br>11 31.708730 192.168.10.1<br>13 .708730 192.168.10.1<br>14 31.758355 192.168.10.2<br>15 31.758430 192.168.10.2<br>15 31.754409 192.168.10.1<br>16 31.776999 192.168.10.1<br>17 37.777385 192.168.10.2<br>17 37.777385 192.168.10.2<br>17 37.777385 192.168.10.2<br>17 37.777385 192.168.10.2<br>17 37.777385 192.168.10.2<br>17 37.777385 192.168.10.2<br>17 31.777385 192.168.10.2<br>17 31.777385 192.168.10.1 | 192.168.10.1         ICMP         Echo (           192.168.10.2         ICMP         Echo (           192.168.10.1         ICMP         Echo (           192.168.10.2         ICMP         Echo (           192.168.10.1         ICMP         Echo (           192.168.10.1         ICMP         Echo (           192.168.10.2         ICMP         Echo (           192.168.10.2         ICMP         Echo (           192.168.10.2         ICMP         Echo (           192.168.10.2         TCP         1900 >           192.168.10.2         TCP         1900 >           192.168.10.2         TCP         1090 >           192.168.10.2         TCP         1090 >           192.168.10.2         TCP         1090 >           192.168.10.2         TCP         1090 >           192.168.10.1         TCP         1286 >           192.168.10.1         TCP         1286 >           192.168.10.1         TCP         1286 >           192.168.10.1         TCP         1286 >           192.168.10.1         TCP         1286 >           192.168.10.10         TCP         1090 > | oing) request<br>oing) reply<br>oing) request<br>oing) reply<br>oing) reply<br>oing) reply<br>oing) reply<br>oing) reply<br>Avorkgroup Announcement<br>12865 [XNN] Seq=0 Ack:<br>> 1090 [SNN, Ack] Seq=1<br>Ack:<br>12805 [PSH, Ack] Seq=:<br>> 1090 [PSH, Ack] Seq=:<br>> 1090 [PSH, Ack] Seq=:<br>> 1090 [PSH, Ack] Seq=:<br>> 1090 [PSH, Ack] Seq=: |
| •                                                                                                    |                                                                                                    | Þ                                                                                                    |
| Frame 1 (74 bytes on wire, 74 bytes<br>Ethernet II, Src: 00:11:50:15:cb:0<br>Internet Protocol. Src Addr: 192.10                                                                                                    | s captured)<br>d, Dst: 00:11:50:15:b5:a2<br>68.10.2 (192.168.10.2). Dst Addr                                                                                                    | : 197.168.10.1 (197.16                                                                                                    |
| 0000 00 11 50 15 b5 a2 00 11 50 15<br>0010 00 3c 32 95 00 00 80 01 72 d8<br>0020 0a 01 08 00 3a 5c 02 00 11 00<br>0030 67 68 69 6a 6b 6c 6d 6e 6f 70<br>0040 77 61 62 63 64 65 66 67 68 69                                                                                                    | cb 0d 08 00 45 00P P.<br>c0 a8 0a 02 c0 a82 P.<br>c1 62 63 64 65 66<br>71 72 73 74 75 76 ghijklmn op<br>wabcdefg hi                                                                                                    | abcdef<br>grstuv                                                                                                    |

Figure 10: Ethereal

#### 2.1.11 Running a performance test

On one machine run the **netserver** program, and, on another, run the **netperf** program, and measure the data throughput. In the following, the throughput is measured at 5.84Mbps:

```
C:\>netserver
Starting netserver at port 12865
C:\test111>netperf -H 192.168.10.2
TCP STREAM TEST to 192.168.10.2
Recv Send Send
Socket Socket Message Elapsed
Size Size Size Time Throughput
bytes bytes bytes secs. 10^6bits/sec
8192 8192 8192 10.00 5.84
```

What is the throughput in your test:

#### 2.1.12 Client/server operation

Once the connection is working, the next thing to test is the TCP/Application layer. For this, run the **Basic Server** (Figure 11) on one machine, and the **Basic Client** (Figure 12) on another, and create a connection. Once connected run Ethereal and see if you can see the data transfer.

Did the devices connect:

Can you see the data packets in Ethereal and read the contents of the conversation:

Which TCP port does the server use to communicate:

Which TCP port does the client use to communicate:

To determine the open TCP ports, run the **netstat -a** command, such as:

| C:\> net | stat -a          |                   |             |
|----------|------------------|-------------------|-------------|
| Active C | onnections       |                   |             |
| Proto    | Local Address    | Foreign Address   | State       |
| TCP      | XP3:epmap        | 0.0.0:0           | LISTENING   |
| TCP      | XP3:microsoft-ds | 0.0.0:0           | LISTENING   |
| TCP      | XP3:1026         | 0.0.0:0           | LISTENING   |
| TCP      | XP3:netbios-ssn  | 0.0.0:0           | LISTENING   |
| TCP      | XP3:1068         | 192.168.10.2:1001 | ESTABLISHED |

Which line in your run relates to the client-server connection:

| e         |                |                                      |                            |                                            |                            |
|-----------|----------------|--------------------------------------|----------------------------|--------------------------------------------|----------------------------|
|           | Server details | 1001<br>146.176.212.191<br>Connected | Client con<br>Port:<br>IP: | nection details<br>3631<br>146.176.212.191 |                            |
| Message   | to send: Hello | o, Are you still there?              |                            |                                            | Send                       |
| Receive v | window: Hello  | o. How are you?                      |                            |                                            |                            |
| Receive v | window: Hello  | o. How are you?                      |                            |                                            | DSys 6<br>Mobile<br>Agents |

Figure 11: Basic server

| Client connection det<br>IP to connect to:<br>Port to connect to: | ails<br>146.176.212.191<br>1001                      | Server Connection Details           IP:         146.176.212.191           Port:         1001 |                            |
|-------------------------------------------------------------------|------------------------------------------------------|----------------------------------------------------------------------------------------------|----------------------------|
| Status: Conner                                                    | Connect                                              | Local address: 146.176                                                                       | .212.191                   |
| Receive window:                                                   | I'm fine How are you?<br>Hello. Are you still there? | 4                                                                                            |                            |
|                                                                   |                                                      |                                                                                              | DSys &<br>Mobile<br>Agents |

Figure 12: Basic client

#### 2.1.13 Encryption (64-bit)

The next setting is to define 64-bit encryption with a pass phrase of **cisco** (left-hand side of Figure 13). Reconnect again (right-hand side of Figure 13), and verify that the network stills works. Next run the performance test again, such as:

| C:\>net | tperf -H | 192.168.  | 10.2     |              |  |
|---------|----------|-----------|----------|--------------|--|
| TCP ST  | REAM TES | T to 192. | 168.10.2 |              |  |
| Recv    | Send     | Send      |          |              |  |
| Socket  | Socket   | Message   | Elapsed  |              |  |
| Size    | Size     | Size      | Time     | Throughput   |  |
| bytes   | bytes    | bytes     | secs.    | 10^6bits/sec |  |
| 8192    | 8192     | 8192      | 10.00    | 5.71         |  |

#### What is the throughput:

| tatus Configure Sec | urity Available Networks | Profiles Statistic | s < > | S | tatus Configure  | Security     | Available Ne | etworks P | rofiles Statistics                   | ۰ |
|---------------------|--------------------------|--------------------|-------|---|------------------|--------------|--------------|-----------|--------------------------------------|---|
| No Encryption       |                          |                    |       |   | Network SSIE     | ) Signal     | Encryption   | Channel   | MAC Address                          | 1 |
| O Enable WPA Encr   | yption                   |                    |       |   | 🍇 NapAir         | 58 %         | WPA          | 1         | 00:14:69:04:FD:0                     |   |
| Enable WEP Encr     | yption                   |                    |       |   | L CO6Air2        | 70 %         | None         | 3         | 00:0D:65:72:C1:E                     |   |
| Crosto with Door    |                          |                    |       |   | fred             | 100 %        | WEP          | 6         | BE:84:02:72:ED:                      |   |
| Create with Fass    | prirase                  | Key Len            | gth   |   | Lynksys          | 84 %<br>75 % | None         | ь<br>8    | 00:06:25:48:10:2<br>00:07:50:D5:8E:2 |   |
| Passphrase: c       | isco                     | 64 Bit             | ~     |   | C06Air           | 80 %         | None         | 11        | 00:14:BF:02:79:2                     | 2 |
| 🔘 Manual Entry      |                          |                    |       |   | 👗 C06Air1        | 75 %         | None         | 11        | 00:14:BF:02:79:2                     | : |
| Encryption Key (He  | x 0-9 A-F)               |                    | _     |   |                  |              |              |           |                                      |   |
| ○ Key 1: 0,700°     | 00100                    | Key Len            | gth   |   |                  |              |              |           |                                      |   |
| U783.               | 380130                   | 64 Bit             |       |   | 1                |              |              |           |                                      |   |
| Key 2: 44705        | ICCF32                   | 64 Bit             | ~     |   |                  | -            |              |           |                                      | 1 |
| ◯ Key 3: 07FE6      | 24078                    | 64 Bit             | ~     |   | - Cite Commun Ci | L            | Connect      |           |                                      |   |
| ○ Keu 4: ▲707/      | CAD01                    | C4 Da              |       |   | Complete         | atus         |              |           |                                      |   |
| ATOTA               | (040-01                  | 04 DI              |       |   |                  |              |              |           |                                      |   |
|                     |                          |                    |       |   |                  | 6            |              |           |                                      |   |
|                     |                          |                    |       |   |                  | L            | He-Scan      |           |                                      |   |

Figure 13: 64-bit WEP encryption

### 2.1.14 Encryption (64-bit)

The next setting is to define 128-bit encryption with a pass phrase of **cisco** (left-hand side of Figure 14). Reconnect again (right-hand side of Figure 14), and verify that the network stills works, and measure the performance, such as:

| C:\>netperf -H 192.168.10.2<br>TCP STREAM TEST to 192.168.10.2 |        |         |         |              |  |  |  |
|----------------------------------------------------------------|--------|---------|---------|--------------|--|--|--|
| Recv                                                           | Send   | Send    |         |              |  |  |  |
| Socket                                                         | Socket | Message | Elapsed |              |  |  |  |
| Size                                                           | Size   | Size    | Time    | Throughput   |  |  |  |
| bytes                                                          | bytes  | bytes   | secs.   | 10^6bits/sec |  |  |  |
|                                                                |        |         |         |              |  |  |  |
| 8192                                                           | 8192   | 8192    | 10.00   | 5.85         |  |  |  |

What is the throughput:

From the previous results, what affect does WEP encryption have on the throughput:

| 🗄 Belkin 802.11g Wireless Card 🛛 🔀                                                                                                    | 🗒 Belkin 802.11g Wireless Card 🛛 🔀                                                                                                    |
|----------------------------------------------------------------------------------------------------|----------------------------------------------------------------------------------------------------|
| Status Configure Security Available Networks Profiles Statistics                                                                                                    | Status Configure Security Available Networks Profiles Statistics                                                                                                    |
| <ul> <li>No Encuption</li> <li>Enable WPA Encuption</li> <li>Tenable WEP Encuption</li> <li>Create with Passphrase</li> <li>Key Length</li> <li>Passphrase: cisco</li> <li>128 Bit ♥</li> </ul>         | Network SSID         Signal         Encryption         Channel         MAC Address           Image: State of the state of the s |
| Manual Entry     Encryption Key (Hex 0-9 A-F)     Key Length     O Key 1: [226764058271370564985313764 139.09 Av                                                                                        | L C06Air 80 % None 11 00:14:BF:02:79:2                                                                                                    |
| O Key 2:         726CFA06B7C17D8F48B6313CE4         128 Bit           O Key 3:         726CFA06B7C17D8F48B6313CE4         128 Bit           O Key 4:         726CFA06B7C17D8F48B6313CE4         128 Bit | Connect<br>Site Survey Status<br>Complete                                                                                                    |
| BELKIN <sub>s</sub> Close Apply                                                                                                    | ReScan<br>BELKIN « Close Apply                                                                                                    |

Figure 14: 128-bit WEP encryption

#### 2.1.15 Differing connection speeds

Next we will determine if the connection speed has an affect on the throughput. For this set the transmission rate at **1Mbps** (see Figure 15), and run the performance test, such as:

```
C:\test111>netperf -H 192.168.10.2
TCP STREAM TEST to 192.168.10.2
Recv Send Send
Socket Socket Message Elapsed
Size Size Size Time Throughput
bytes bytes bytes secs. 10^6bits/sec
8192 8192 8192 10.00 0.81
```

What is the throughput:

What can you conclude from this:

### 2.1.16 Client/server and Encryption

Run the client and server on different machines again, and connect. Run Ethernet, and view the network traffic.

Is it now possible to view the text which is passed between the client and server:

### 2.1.17 Client/server and Encryption

As a final test, change the pass phase on one of the computers.

| Can this computer no | ow communic                                              | ate with the o         | ther nodes:             |        |                |
|----------------------|----------------------------------------------------------|------------------------|-------------------------|--------|----------------|
|                      |                                                          |                        |                         |        |                |
|                      |                                                          |                        |                         |        |                |
|                      |                                                          |                        |                         |        |                |
| Ш.                   | Belkin 802.11g W                                         | ireless Card           |                         | ×      |                |
|                      | Status Configure Se<br>Current Network<br>Network Mode : | curity Available Netwo | rks Profiles Statistics | ><br>- |                |
|                      | Network SSID :                                           | fred                   | ~                       |        |                |
|                      | Channel :                                                | 6                      | ~                       |        |                |
|                      | Radio Band Control                                       |                        |                         |        |                |
|                      | 2.4GHz(802.11b)                                          | ۲                      |                         |        |                |
|                      | 2.4GHz(802.11b /                                         | g) ()                  |                         |        |                |
|                      | Advanced                                                 |                        |                         |        | - Transmission |
|                      | Fragmentation Three                                      | shold :                | 2346                    |        | rate           |
|                      | BTS/CTS Threshol                                         | de transie             | 2346                    |        | iuc            |
|                      | Power Saving                                             | Transmitted Rate       | 2.4GHz Preamble<br>Auto |        |                |
|                      | BELKI                                                    | <b>N</b> <sub>«</sub>  | Close Apply             |        |                |

## Lab 4: Infrastructure Network

| Group | Device   | SSID   | BVI         | Host range                | Radio   |
|-------|----------|--------|-------------|---------------------------|---------|
|       |          |        |             |                           | channel |
| А     | Aironet1 | GroupA | 192.168.2.1 | 192.168.2.10-192.168.2.12 | 2       |
| В     | Aironet2 | GroupB | 192.168.2.2 | 192.168.2.13-192.168.2.14 | 3       |
| С     | Aironet3 | GroupC | 192.168.2.3 | 192.168.2.15-192.168.2.17 | 4       |
| D     | Aironet4 | GroupD | 192.168.2.4 | 192.168.2.18-192.168.2.19 | 5       |
| Е     | Aironet5 | GroupE | 192.168.2.5 | 192.168.2.20-192.168.2.22 | 7       |
| F     | Aironet6 | GroupF | 192.168.2.6 | 192.168.2.23-192.168.2.24 | 8       |
| G     | Aironet7 | GroupG | 192.168.2.7 | 192.168.2.25-192.168.2.27 | 9       |

You will be assigned a group. In this lab the setup is as follows:

The setup for the Windows server is 192.168.2.8 and the Linux server is 192.168.2.9. A diagram of the system is shown in Figure 1.

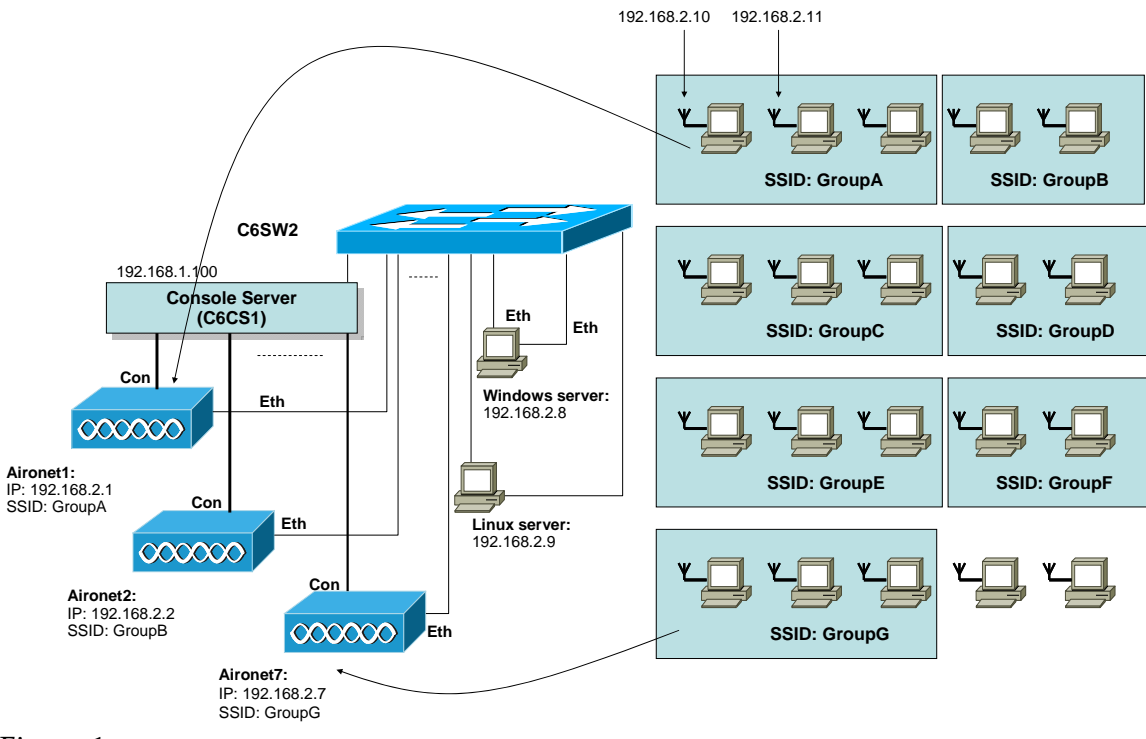

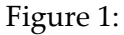

An example setup for GroupA is:

```
hostname GroupA
dot11 ssid GroupA
  authentication open
  guest-mode
int bvi1
  ip address 192.168.1.1 255.255.255.0
interface d0
```

1. Configure your Aironet for the required settings for your group.

Outline the main configuration settings:

2. Set the IP address of your wireless cards. All the hosts on your network will connect to the same subnet (192.168.2.x), as illustrated in Figure 1. What is your IP address?

What is your IP address, and what are the others in the group:

3. Scan for your SSID, and connect to it.

Can you ping your own machine:

Can you ping the access point:

NOTE: Sometimes the card must be disabled and then enabled for it to fully reconnect.

An example of a ping is:

```
C:\Documents and Settings\co72047.XP2>ping 192.168.2.20
Pinging 192.168.1.100 with 32 bytes of data:
Reply from 192.168.1.100: bytes=32 time<1ms TTL=128
Reply from 192.168.1.100: bytes=32 time<1ms TTL=128
C:\Documents and Settings\co72047.XP2>ping 192.168.1.240
Pinging 192.168.1.240 with 32 bytes of data:
Reply from 192.168.1.240: bytes=32 time=1ms TTL=255
Reply from 192.168.1.240: bytes=32 time=1ms TTL=255
```

| Internet Protocol (TCP/IP) Prope                                                                                    | rties 🛛 🖓 🔀                                                              |
|----------------------------------------------------------------------------------------------------|--------------------------------------------------------------------------|
| General                                                                                                    |                                                                          |
| You can get IP settings assigned auton<br>this capability. Otherwise, you need to a<br>the appropriate IP settings. | natically if your network supports<br>ask your network administrator for |
| O Obtain an IP address automatical                                                                                  | y                                                                        |
| Use the following IP address                                                                                        |                                                                          |
| IP address:                                                                                                    | 192.168.1.100                                                            |
| Sybnet mask:                                                                                                    | 255.255.255.0                                                            |
| Default gateway:                                                                                                    | · · ·                                                                    |
| Obtain DNS server address autom                                                                                     | natically                                                                |
| Use the following DNS server add                                                                                    | tresses:                                                                 |
| Preferred DNS server:                                                                                               |                                                                          |
| Alternate DNS server:                                                                                               |                                                                          |
|                                                                                                    | Advanced                                                                 |
|                                                                                                    | OK Cancel                                                                |

Figure 1: Wireless card settings

| 🗒 B | Belkin 802.11g Wireless Card      |             |              |            | × |
|-----|-----------------------------------|-------------|--------------|------------|---|
| S   | Status Configure Security Availab | le Networks | Profiles Sta | atistics 📑 | > |
|     |                                   |             |              |            |   |
|     | Network SSID Signal End           | ryption Cha | annel MAC.   | Address    |   |
|     | 🔥 CiscoWireless3 89 % Non         | e 11        | 00:0D        | :65:72:0   |   |
|     | NapAir 60 % WP/                   | \ 1         | 00:14:       | 69:04:F    |   |
|     | CiscoWireless1 87% Non            | e 11        | 00:14:       | BF:02:7    |   |
|     | LiscoWireless2 100% Non           | e 11        | UU:14:       | BF:02:7    |   |
|     | A LISCOWIFEIESS4 75% Non          | e II        | 00:07:       | :50:D5:E   |   |
|     |                                   |             |              |            |   |
|     |                                   |             |              |            |   |
|     |                                   |             |              |            |   |
|     |                                   |             |              |            |   |
|     | <                                 |             |              | >          |   |
|     | Con                               | nect        |              |            |   |
|     | Site Survey Status                |             |              |            |   |
|     | Complete                          |             |              |            |   |
|     |                                   |             |              |            |   |
|     |                                   |             |              |            |   |
|     | Re-S                              | ican        |              |            |   |
|     |                                   | _           |              |            |   |
| E   | BELKIN                            |             | Close        | Apply      |   |
|     |                                   |             |              |            |   |

Figure 2: SSID scan

4. Next access the Web page of the access point with http://192.168.2.*x*:

| Was the connection successful? |  |  |
|--------------------------------|--|--|
|                                |  |  |
|                                |  |  |
|                                |  |  |

| Edit View Favorites      | Tools Help           |                |                                                                            |
|--------------------------|----------------------|----------------|----------------------------------------------------------------------------|
| nut                      | A Carro Sant         |                | e.                                                                         |
| 030.                     | IN CI Posedor Miles  | unes ඟ 🔯 🦓 🖾 🕯 | ()<br>()                                                                   |
| ess e http://192.168.1.2 | 40/                  |                |                                                                            |
| Close                    | Window               |                |                                                                            |
| Cisco Statems            |                      |                |                                                                            |
| willis willing           |                      |                |                                                                            |
|                          | Cisco 1200 Acces     | s Point        |                                                                            |
|                          |                      |                |                                                                            |
| OME<br>MPRESS SET-UP     | Hostname Ap          |                | Ap uptime is 8 minutes                                                     |
| ETWORKMAP                |                      |                |                                                                            |
| SSOCIATION               | nome: Summary Status |                |                                                                            |
| TERFACES                 | Association          |                |                                                                            |
| ECORITY                  | Clients: 2           |                | Repeaters: 0                                                               |
| ARELESS SERVICES         | Network Identity     |                |                                                                            |
| VSTEM SOFTWARE           | IP Address           |                | 192.168.1.240                                                              |
|                          | MAC Address          |                | 000d.65a9.cb3b                                                             |
|                          | Network Interfaces   |                |                                                                            |
|                          | Interface            | MAC Address    | Transmission Rate                                                          |
|                          | + FastEthernet       | 000d.65a9.cb3b |                                                                            |
|                          | 1 Radic0-802.118     | 000d.6572.c1ec | 11.0Mb/s                                                                   |
|                          | Event Log            |                |                                                                            |
|                          | Time                 | Severity       | Description                                                                |
|                          | Mar 1 00 07 49 078   | Information    | Interface Dot11Radia0, Station 0011.5015 cb0d Associated<br>KEY_MGMT[NONE] |
|                          | Mar 1 00 07 11 172   | Information    | Interface Dot11Radia0_Station 0011 5015 c20 Accordinate                    |

Figure 3: Aironet device home page

5. Ping all the devices in your network. Next, as with Lab 3, share a folder on your machine with the rest of your network:

Was the sharing successful:

6. As with Lab 3, run netperf and netserver, and determine the throughput of the connection between two hosts:

Network throughput:

7. As with Lab 3, run the client and server, and make a connection between two hosts:

Network throughput:

8. Once all the group have setup their wireless networks, ping all the nodes in the network:

Can you ping all the hosts?

Can you ping the Windows server (192.168.2.8)?

9. Using **mstsc**, make a remote desktop connection to the Windows server.

Can you remote desktop to the Windows server?

# Lab 5: Remote Connections

| Group | Device   | SSID   | BVI        | Host range              | Radio   |
|-------|----------|--------|------------|-------------------------|---------|
|       |          |        |            |                         | channel |
| А     | Aironet1 | GroupA | 172.16.1.1 | 172.16.1.10-172.16.1.12 | 2       |
| В     | Aironet2 | GroupB | 172.16.1.2 | 172.16.1.13-172.16.1.14 | 3       |
| С     | Aironet3 | GroupC | 172.16.1.3 | 172.16.1.15-172.16.1.17 | 4       |
| D     | Aironet4 | GroupD | 172.16.1.4 | 172.16.1.18-172.16.1.19 | 5       |
| Е     | Aironet5 | GroupE | 172.16.1.5 | 172.16.1.20-172.16.1.22 | 7       |
| F     | Aironet6 | GroupF | 172.16.1.6 | 172.16.1.23-172.16.1.24 | 8       |
| G     | Aironet7 | GroupG | 172.16.1.7 | 172.16.1.25-172.16.1.27 | 9       |

You will be assigned a group. In this lab the setup is as follows:

The setup for the Windows server is 172.16.1.8 and the Linux server is 172.16.1.9. An example setup for GroupA is:

```
hostname GroupA
dot11 ssid GroupA
  authentication open
  guest-mode
int bvi1
  ip address 172.16.1.1 255.255.255.0
interface d0
  channel 2
  station-role root
  ssid GroupA
  no shutdown
interface fa0
    no shutdown
```

1. Setup your wireless network, and ping all the nodes in your network.

Can all the nodes connect to the wireless network, and can ping each other:

Use the command show dotl1 assoc on the access point. What is the output:

2. Telnet is one of the most widely use protocols for remote access of devices, and uses port 23 by default. Enable up to 16 TELNET sessions on the access point with the configuration:

```
# config t
(config)# line vty 0 15
(config-line)# transport input telnet
```

3. Using the TELNET program in Windows, test if the wireless nodes can access

the wireless access point:

Can all the nodes TELNET into the access point:

4. Next, using the **PuTTY** client, TELNET into the wireless access point (as illustrated in Figure 3).

Can all the nodes TELNET into the access point:

5. Next, run Ethereal, and capture the wireless traffic, and re-TELNET into the access point. Verify that you can read the username and the password from the network traffic (Figure 4).

Can you view the username and password:

6. Next, create a number of usernames and passwords using a form such as:

```
(config)# username fred password bert
(config)# username freddy password berty
```

Using a username and password for each person in the group, login using their username and password. At the same time, using Ethereal, verify that the username and password can be determined:

Can the username and password be determined for each session:

An example login is shown next:

```
User Access Verification
Username: fred
Password: bert
ap>
```

| 😤 PuTTY Configur                                                                                                    | ation                                                      | ×                     |
|----------------------------------------------------------------------------------------------------|------------------------------------------------------------|-----------------------|
| Category:                                                                                                    |                                                            |                       |
| Session                                                                                                    | Basic options for your PuTTY se                            | ssion                 |
|                                                                                                    | CSpecify your connection by host name or I                 | P address             |
| Keyboard                                                                                                    | Host <u>N</u> ame (or IP address)                          | Port                  |
| Bell                                                                                                    | 192.168.0.110                                              | 23                    |
| Features<br>⊡ Window                                                                                                    | Protocol:<br><u>Raw</u> <u>Ielnet</u> Rlogin               | <u>о s</u> sн         |
| <ul> <li>Appearance</li> <li>Behaviour</li> <li>Translation</li> <li>Selection</li> <li>Colours</li> <li>Connection</li> <li>Proxy</li> <li>Teinet</li> </ul> | Load, save or delete a stored session<br>Saved Sessions    |                       |
|                                                                                                    | Default Settings<br>Qmax                                   | Load<br>Sa <u>v</u> e |
| ⊡ SSH                                                                                                    |                                                            | Delete                |
| Tunnels<br>Bugs                                                                                                    | Close <u>wi</u> ndow on exit:<br>Always Never ③ Only on cl | lean exit             |
| About                                                                                                    | Open                                                       | <u>C</u> ancel        |

Figure 1: PuTTY connection for TELNET

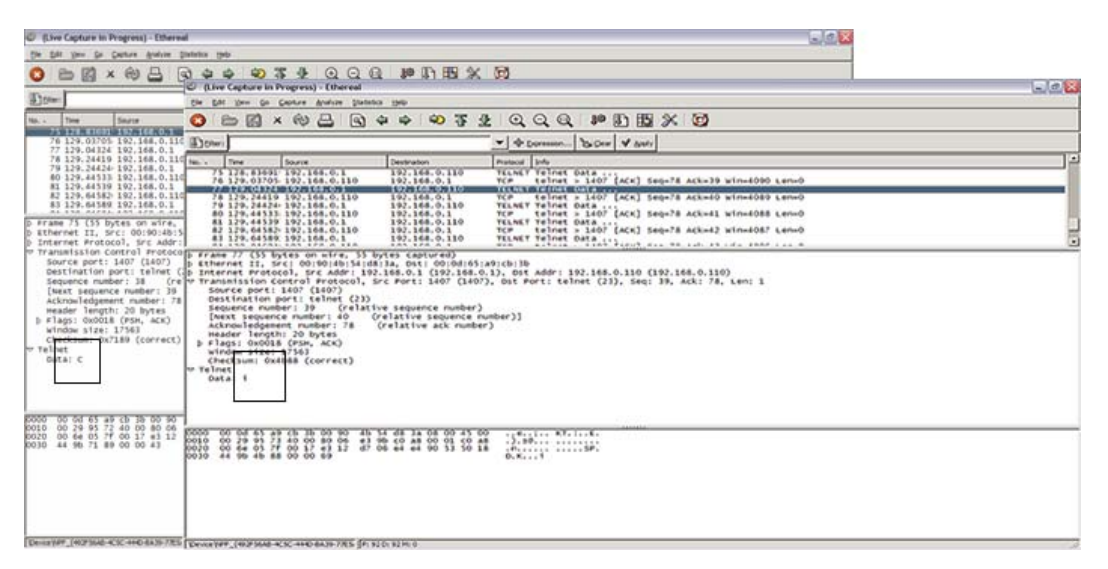

Figure 2: Ethereal showing the plaintext password

7. Telnet is seen as being an insecure, and, if security is an issue, it should be disabled as a service and replaced with SSH, which uses encryption. To enable only SSH on the access point implement the following:

```
# config t
(config)# ip domain-name fred.com
(config)# crypto key generate rsa
(config)# exit
# show ip ssh
# config t
(config)# ip ssh rsa keypair-name ap.fred.com
(config)# line vty 0 15
(config-line)# transport input ssh
```

Do the connections work:

What TCP port is used, by default:

Is TELNET access possible:

8. Next connect to the access point using SSH (with the PuTTY client), as shown in Figure 5.

Figure 3: PuTTY connection for SSH

9. Next, using the **show vty 0** command, verify that SSH is being used, such as:

# show line vty 0
\* 1 VTY - - - - - 335 0 0/0 Line 1, Location: "", Type: "xterm"
Length: 24 lines, Width: 80 columns
Baud rate (TX/RX) is 9600/9600

```
Status: Ready, Active, No Exit Banner, Notify Process
Capabilities: none
Modem state: Ready
Special Chars: Escape Hold Stop Start Disconnect Activation
^^x none - - none
Timeouts: Idle EXEC Idle Session Modem Answer Session Dispatch
              00:10:00
                            00:01:00
                                                         none not set
                           Idle Session Disconnect Warning
                             never
                           Login-sequence User Response
                            00:00:30
                           Autoselect Initial Wait
                             not set
Modem type is unknown.
Session limit is not set.
Time since activation: 00:02:11
Editing is enabled.
History is enabled, history size is 10.
DNS resolution in show commands is enabled
Full user help is disabled
Allowed input transports are ssh.
Allowed output transports are telnet ssh.
Preferred transport is telnet.
No output characters are padded
No special data dispatching characters
```

10. Run Ethereal, and verify that the username and password cannot be viewed.

Is it possible to view the username and password:

11. If necessary, both TELNET and SSH access can be allowed with:

# config t
(config)# line vty 0 15
(config-line)# transport input any

Is it possible to TELNET and also SSH from each of the nodes:

12. An open session can be a security risk, especially if it is left unattended, as another user could hi-jack the session. Thus a good security tip is to limit the length of time that a session is allowed to stay inactive. In the following the session time-out is set to one minute:

```
# config t
(config)# line vty 0 15
(config-line)# transport input ssh
(config-line)# session-timeout 1
```

and, after one minute of inactivity the session should be closed, such as:

| User Access Verification                  | PuTTY Fatal Error                                      |
|-------------------------------------------|--------------------------------------------------------|
| Username:<br>% Username: timeout expired! | Server sent disconnect message<br>"Time-out activated" |
| Connection to host lost.                  | ОК                                                     |

Create a number of SSH sessions, and verify that after one minute of inactivity that the sessions will time-out. Is this verified:

Many firewalls block access to lower ports, such as TELNET and FTP, and 13. thus for TELNET/SSH access the port of the server on the access point must be changed. In the following the port is changed to 2000:

(config)# ip ssh port 2000 rotary 0

I

| Connect to the SSH                       | service using                                                                                                    | g port 2000 (such as shown in Figure 5). Does it connect:                                       |
|------------------------------------------|----------------------------------------------------------------------------------------------------|-------------------------------------------------------------------------------------------------|
| Achieve the same f<br>What configuratior | for TELNET<br>1 is used:                                                                                                    | access using the 2001 port. Does it connect using the new port?                                 |
| Ca                                       | Segory:<br>Session<br>Session<br>Logging                                                                                                    | Basic options for your PuTTY session                                                            |
|                                          | <ul> <li>Terminal</li> <li>Keyboard</li> <li>Bell</li> <li>Features</li> <li>Window</li> </ul>                                                  | Host Name (or IP address)         Port           192.168.0.110         2000           Protocol: |
|                                          | Appearance     Behaviour     Translation     Selection     Colours     Connection     Proxy     Telnet     Riogin     SSH     Auth     Turanale | Load, save or delete a stored session Savegd Sessions Default Settings Qmax Save Delete Delete  |
| (                                        | Bugs                                                                                                    | Close <u>wi</u> ndow on exit:<br>Always Never Only on clean exit                                |

Figure 4: PuTTY connection for SSH

14. Often the administrator wants to limit the number of TELNET sessions. In the following case there is a limit of **three** TELNET/SSH sessions (0, 1 and 2):

(config)# line vty 0 2 (config-line)# transport input any (config)# line vty 3 15 (config-line)# transport input none

Connect to the access point with more than three sessions, and verify that it does not allow any more than three. Is it working:

# Lab 6: Encryption/Authentication

| Group | Device   | SSID   | BVI      | Host range          | Radio   |
|-------|----------|--------|----------|---------------------|---------|
|       |          |        |          |                     | channel |
| А     | Aironet1 | GroupA | 10.0.0.1 | 10.0.0.10-10.0.0.12 | 2       |
| В     | Aironet2 | GroupB | 10.0.0.2 | 10.0.0.13-10.0.0.14 | 3       |
| С     | Aironet3 | GroupC | 10.0.0.3 | 10.0.0.15-10.0.0.17 | 4       |
| D     | Aironet4 | GroupD | 10.0.0.4 | 10.0.0.18-10.0.0.19 | 5       |
| Е     | Aironet5 | GroupE | 10.0.0.5 | 10.0.0.20-10.0.0.22 | 7       |
| F     | Aironet6 | GroupF | 10.0.0.6 | 10.0.0.23-10.0.0.24 | 8       |
| G     | Aironet7 | GroupG | 10.0.0.7 | 10.0.0.25-10.0.0.27 | 9       |

You will be assigned a group. In this lab the setup is as follows:

An example setup for GroupA is:

```
hostname GroupA
dot11 ssid GroupA
  authentication open
  guest-mode
int bvi1
  ip address 10.0.0.1 255.255.255.0
interface d0
  channel 2
  station-role root
  ssid GroupA
  no shutdown
interface fa0
   no shutdown
```

2. Setup your wireless network, and ping all the nodes in your network.

Can all the nodes connect to the wireless network, and can ping each other:

Use the command show dot11 assoc on the access point. What is the output:

2. Setup your access point and nodes (Figure 1) so that they use WEP encryption. An example of the encryption settings for the access point for GroupA could be:

```
hostname ap
int bvi1
  ip address 10.0.0.1 255.255.255.0
exit
dot11 ssid GroupA
  authentication open
  guest-mode
interface d0
  channel 2
  station-role root
```

```
encryption key 1 size 40bit aaaaaaaaaa transmit-key
encryption mode ciphers tkip wep40
ssid APskills
```

```
Can all the nodes connect to the wireless network, and can ping each other:
Use the command show dotl1 assoc on the access point. What is the output:
```

| vetwork ivallie (551D).    | APskills                                                                                     |                   |  |
|----------------------------|----------------------------------------------------------------------------------------------|-------------------|--|
| This is a computer-to-comp | uter (ad hoc) network.                                                                       |                   |  |
| Network Authentication:    | Open                                                                                         | ~                 |  |
| EAP Method                 | Inner EAP Method                                                                             |                   |  |
|                            |                                                                                              |                   |  |
| Network Key                | Usemame/Password Client Identity                                                             | Server Identity   |  |
| The net<br>10 or 20        | work password (WEP) can be entered as 5 or 13 as<br>6 hexadecimal characters.                | cii characters or |  |
|                            |                                                                                              |                   |  |
|                            | Network Key: ·····                                                                           | 10                |  |
|                            | Network Key: ••••••••                                                                        | 10<br>10          |  |
|                            | Network Key:<br>Confirm Network Key:<br>I Hide characters as I type<br>Key Index (advanced): | 10                |  |

Figure 5: WEP settings

3. Next setup LEAP authentication, with the following (for Group A):

```
hostname ap
aaa new-model
aaa group server radius rad_eap
    server 192.168.1.110 auth-port 1812 acct-port 1813
exit
aaa group server radius rad_mac
exit
aaa group server radius rad_acct
exit
aaa group server radius rad_admin
exit
aaa group server radius dummy
    server 192.168.1.110 auth-port 1812 acct-port 1813
exit
aaa group server radius rad_pmip
exit
aaa authentication login eap_methods group rad_eap
aaa authentication login mac_methods local
aaa authorization exec default local
aaa authorization ipmobile default group rad_pmip
aaa accounting network acct_methods start-stop group rad_acct
aaa session-id common
int bvil
 ip address 10.0.0.1 255.255.255.0
exit
radius-server local
nas 10.0.0.1 key sharedkey
```

```
user aaauser password aaauser
exit
radius-server host 10.0.0.1 auth 1812 acct 1813 key sharedkey
dot11 ssid GroupA
  authentication open
  authentication network-eap eap_methods
  guest-mode
interface d0
  channel 11
  station-role root
  encryption key 1 size 40bit aaaaaaaaaaa transmit-key
  encryption mode ciphers tkip wep40
  ssid GroupA
```

4. Next setup the clients to support LEAP authentication, as shown in Figure 1. Once the client has associated, determine the associated devices with:

# show dot assoc

802.11 Client Stations on Dot11Radio0: SSID [APskills] :

| MAC Address    | IP address | Device     | Name | Parent | State     |
|----------------|------------|------------|------|--------|-----------|
| 0090.4b54.d83a | 10.0.0.1   | 4500-radio | -    | self   | EAP-Assoc |

Others: (not related to any ssid)

|         | Name (SSID):                                                                                    | APskills                              |                 |
|---------|-------------------------------------------------------------------------------------------------|---------------------------------------|-----------------|
| 🗌 This  | is a computer-to-computer (ad hoc) ne                                                           | stwork.                               |                 |
| Network | Authentication:                                                                                 | 802.1X                                | ~               |
| Ena     | Able Cisco Client eXtensions for this ne<br>Network Key, Usemame/N<br>Prompt for Usemame and Pa | twork. Password Clent Identity ssword | Server Identity |
|         | Use Windows Usemame and                                                                         | d Password                            |                 |
|         | Domain\Usemame:                                                                                 | aaauser                               |                 |
|         | Password:                                                                                       |                                       |                 |
|         | Confirm Password:                                                                               |                                       |                 |
|         |                                                                                                 | Hide characters as I type             |                 |

Figure 6: LEAP setup

| Which devices have associated:                                                                              |
|----------------------------------------------------------------------------------------------------|
| Did you see a message on the access point which had the following format:                                   |
| *Mar 1 00:00:51.750: %DOT11-6-ASSOC: Interface Dot11Radio0, Station 0090.4b54.d83a Associated KEY_MGMT[WPA] |

5. Next setup WPA with TKIP encryption, and LEAP authentication with (for Group A):

```
hostname ap
aaa new-model
aaa group server radius rad_eap
    server 192.168.1.110 auth-port 1812 acct-port 1813
exit
aaa group server radius rad_mac
exit
aaa group server radius rad_acct
exit
aaa group server radius rad_admin
exit
aaa group server radius dummy
    server 10.0.0.1 auth-port 1812 acct-port 1813
exit
aaa group server radius rad_pmip
exit
aaa authentication login eap_methods group rad_eap
aaa authentication login mac_methods local
aaa authorization exec default local
aaa authorization ipmobile default group rad_pmip
aaa accounting network acct_methods start-stop group rad_acct
aaa session-id common
int bvi1
 ip address 10.0.0.1 255.255.255.0
exit
radius-server local
nas 10.0.0.1 key sharedkey
user aaauser password aaauser
exit
radius-server host 10.0.0.1 auth 1812 acct 1813 key sharedkey
dot11 ssid GroupA
 authentication open
 auth key-management wpa
 authentication network-eap eap_methods
 guest-mode
interface d0
 channel 2
 station-role root
 encryption mode ciphers tkip
 ssid GroupA
```

Which devices have associated:

Did you see a message on the access point which had the following format:

\*Mar 1 00:00:51.750: %DOT11-6-ASSOC: Interface Dot11Radio0, Station 0090.4b54.d83a Associated KEY\_MGMT[WPA]

| nonnon namo (o o o ).                  | APskills                       |                 |
|----------------------------------------|--------------------------------|-----------------|
| This is a computer-to-computer (ad ho  | oc) network.                   |                 |
| Network Authentication:                | WPA-Enterprise                 | ~               |
| EAP Method                             | P Method                       |                 |
| LEAP                                   | V                              |                 |
|                                        |                                |                 |
| Enable Cisco Client eXtensions for the | nis network.                   |                 |
| Network Key 🔲 Usema                    | ame/Password 🔲 Client Identity | Server Identity |
| Prompt for Usemame an                  | nd Password                    |                 |
| Use Windows Usemam                     | e and Password                 |                 |
| Domain\Usema                           | ame: aaauser                   |                 |
| Passv                                  | vord: •••••                    |                 |
| Confirm Passv                          | vord:                          |                 |
|                                        | Hide characters as I type      |                 |
|                                        |                                |                 |

Figure 7: LEAP setup

6. If the client supports CCKM, then the following can be setup (for Group A):

```
hostname ap
aaa new-model
aaa group server radius rad_eap
server 10.0.0.1 auth-port 1812 acct-port 1813
exit
aaa authentication login eap_methods group rad_eap
int bvil
 ip address 10.0.0.1 255.255.255.0
exit
radius-server local
nas 10.0.0.1 key sharedkey
user aaauser password aaauser
exit
radius-server host 10.0.0.1 auth 1812 acct 1813 key sharedkey
dot11 ssid GroupA
 authentication open
 auth key-management cckm
 authentication network-eap eap_methods
  guest-mode
interface d0
channel 2
station-role root
 encryption mode ciphers tkip
 ssid GroupA
```

# Lab 7: Filtering/Blocking

| Group | Device   | SSID   | BVI         | Host range                | Radio   |
|-------|----------|--------|-------------|---------------------------|---------|
|       |          |        |             |                           | channel |
| А     | Aironet1 | GroupA | 192.168.2.1 | 192.168.2.10-192.168.2.12 | 2       |
| В     | Aironet2 | GroupB | 192.168.2.2 | 192.168.2.13-192.168.2.14 | 3       |
| С     | Aironet3 | GroupC | 192.168.2.3 | 192.168.2.15-192.168.2.17 | 4       |
| D     | Aironet4 | GroupD | 192.168.2.4 | 192.168.2.18-192.168.2.19 | 5       |
| Е     | Aironet5 | GroupE | 192.168.2.5 | 192.168.2.20-192.168.2.22 | 7       |
| F     | Aironet6 | GroupF | 192.168.2.6 | 192.168.2.23-192.168.2.24 | 8       |
| G     | Aironet7 | GroupG | 192.168.2.7 | 192.168.2.25-192.168.2.27 | 9       |

You will be assigned a group. In this lab the setup is as follows:

The setup for the Windows server is 192.168.2.8 and the Linux server is 192.168.2.9. A diagram of the system is shown in Figure 1.

The wireless access point can be used to filter mac addresses for a source and destination. Its format is:

access-list [deny | permit] [source ac] [source mask] [dest mac] [dest mask]

For example to disallow the node with the mac address of 0090.4b54.d83a access to 0060.b39f.cae1:

and it is applied with the following:

```
int d0
 12-filter bridge-group-acl
 bridge-group 1
 bridge-group 1 subscriber-loop-control
 bridge-group 1 output-pattern 1101
 bridge-group 1 block-unknown-source
 no bridge-group 1 source-learning
 no bridge-group 1 unicast-flooding
 bridge-group 1 spanning-disabled
ap#show arp

        Aprotocol
        Address
        Age (min)

        Internet
        192.168.1.110
        -

        Internet
        192.168.1.101
        1

                                  Age (min) Hardware Addr Type Inte
- 000d.65a9.cb1b ARPA BVI1
1 0060.b39f.cae1 ARPA BVI1
                                                                                 Interface
                                         2 0009.7c85.87f1 ARPA BVI1
Internet 192.168.1.103
Internet 192.168.1.115
                                            1 0090.4b54.d83a ARPA BVI1
ap#
```

Determine all the mac addresses on your network:

Block the access of one computer to another. What is the access-list used:

Is the access blocked, and can the other nodes still access each other:

1. Next remove the access list with:

```
no access-list 1101
```

and now add a new one which block access from one computer to two of the hosts on the network.

Is the block successful:

2. The access point supports access-lists. For example, the following blocks a host at 192.168.1.111 access to 192.168.1.110:

```
ip access-list extended Test
deny ip host 192.168.1.111 host 192.168.1.110
permit ip any any
dot11 ssid GroupA
  authentication open
  guest-mode
interface d0
  channel 11
  ip access-group Test in
  station-role root
  ssid GroupA
```

3. Create a wireless network which blocks one of the nodes on the network, and allows the other one.

What is the access-list:

Do the blocks work, and can the other nodes still communicate:

4. Along with IP filtering it is possible to filter for the TCP port. For example the following blocking of any source host to any destation on port 80

ip access-list extended Test deny tcp any any eq 80

```
permit ip any any
dot11 ssid GroupA
  authentication open
  guest-mode
  end
interface d0
  channel 11
  ip access-group Test in
  station-role root
  ssid GroupA
```

5. Test the above script and make sure that none of the nodes can access the web server on the access point:

Is web access blocked:

6. Modify the access-list so that only one node is blocked access to the web server on the access point:

Is web access blocked:

3. Using the client and the server program, write and access-list which will block communications between two of the nodes on the network for client-server communications on port 1001:

Is the access blocked:

4. It is possible to block ICMP in the filtering, such as blocking a ping from 192.168.1.111 to 192.168.1.110:

```
ip access-list extended Test
  deny icmp 192.168.1.111 0.0.0.0 192.168.1.110 0.0.0.0
```

```
permit ip any any
```

Block a ping from one of the nodes on the network to the access point. Can you ping the access point from it?

Can you ping from other nodes in the network?

5. Block a ping from one of the nodes on your network to another node.

Is it possible to ping the access-point from one of the nodes:

Is it possible to ping from one of the nodes to the other:

Can you ping the Windows server?

# Lab 8: VLAN

The access point can assign VLANs, where the nodes in the same VLAN can connect to each other, but cannot communicate directly with nodes on another VLAN. This allows nodes to connect to each other, even though they connect to a different access device. In a wireless system the nodes can communicate with a VLAN over different SSID. The mechanism used is **IEEE 802.1Q** tagging. The setup for the lab is defined in Figure 1.

Thus, now setup the following:

SSID Group 1: MyVLAN1a, MyVLAN2a SSID Group 2: MyVLAN1b, MyVLAN2c SSID Group 3: MyVLAN1c, MyVLAN2c PC1-PC5: 192.168.0.1-5 Access point: 192.168.0.100 192.168.0.110 VLAN1: MyVLAN1 VLAN1: MyVLAN1 VLAN1: MyVLAN1 VLAN2: MyVLAN2

192.168.0.1-3

192.168.0.4,5

Figure 8: Wireless configuration

Nodes PC1, PC2 and PC3 should associate with **MyVLAN1**, and PC4 and PC5 should connect to **MyVLAN2**. Assign the MyVLAN1 SSID to VLAN 1 and MyVLAN2 SSID to VLAN 2.

Can nodes PC1, PC2 and PC3 ping each other:

Can nodes PC4 and PC5 ping each other:

Show that PC4 and PC5 cannot communicate with PC1, PC2, and PC3.

What are the associations:

An example of the configuration for Group 1 is:

```
(config)# interface BVI1
(config-if)# ip address 192.168.0.110 255.255.255.0
(config)# interface Dot11Radio0
(config-if)# encryption key 1 size 40bit aaaaaaaaaa transmit-key
(config-if)# encryption mode ciphers tkip wep40
(config-if)# ssid APskills1
(config-ssid)# authentication open
(config-ssid)# guest-mode
(config-ssid)# ssid MyVLAN1a
(config-ssid)# ssid MyVLAN1a
(config-ssid)# vlan 1
(config-ssid)# authentication open
(config-ssid)# ssid MyVLAN2a
(config-ssid)# authentication open
(config-ssid)# authentication open
(config-ssid)# authentication open
(config-ssid)# authentication open
```

6. Now configure the sub-interfaces for the radio port and define IEEE 802.11Q tagging, and assign them to a bridge group:

```
(config)# interface Dot11Radio0.1
(config-if)# encapsulation dot1Q 1 native
(config-if)# bridge-group 1
(config-if)# interface Dot11Radio0.2
(config-if)# encapsulation dot1Q 2
(config-if)# bridge-group 2
```

Can nodes PC1, PC2 and PC3 ping each other:

Can nodes PC4 and PC5 ping each other:

Show that PC4 and PC5 cannot communicate with PC1, PC2, and PC3.

What are the associations:

Using **show vlan**, show that the output is in the form:

Virtual LAN ID: 1 (IEEE 802.1Q Encapsulation)
 vLAN Trunk Interfaces: Dot11Radio0.1
Virtual-Dot11Radio0.1
This is configured as native Vlan for the following interface(s) :
Dot11Radio0
Virtual-Dot11Radio0

| Protocols Configured<br>Bridging<br>Bridging  | : Address:<br>Bridge Group 1<br>Bridge Group 1 | Received:<br>17<br>17 | Transmitted:<br>9<br>9 |
|-----------------------------------------------|------------------------------------------------|-----------------------|------------------------|
| Virtual LAN ID: 2 (IEE                        | E 802.1Q Encapsulation)                        |                       |                        |
| vLAN Trunk Interface<br>Virtual-Dot11Radio0.2 | s: Dot11Radio0.2                               |                       |                        |
| Protocols Configured                          | : Address:                                     | Received:             | Transmitted:           |
| Bridging                                      | Bridge Group 2                                 | 1                     | 0                      |
| Bridging                                      | Bridge Group 2                                 | 1                     | 0                      |

#### 7. Now we will group the VLANs together, if required, with a bridge group. Thus:

(config-if)# interface Dot11Radio0.2 (config-if)# no bridge-group 2 (config-if)# bridge-group 1

Can nodes PC1, PC2 and PC3 ping each other:

Can nodes PC4 and PC5 ping each other:

Show that PC4 and PC5 can now communicate with PC1, PC2, and PC3.

What are the associations:

## Lab 9: VLANs and 802.1Q

The access point can assign VLANs, where the nodes in the same VLAN can connect to each other, but cannot communicate directly with nodes on another VLAN. This allows nodes to connect to each other, even though they connect to a different access device. In a wireless system the nodes can thus communicate with a VLAN over a different SSID. The mechanism used is **IEEE 802.1Q** tagging.

| Group | Device   | SSID              | BVI      | Host range          | Radio   |
|-------|----------|-------------------|----------|---------------------|---------|
|       |          |                   |          |                     | channel |
| Α     | Aironet1 | Scotland (VLAN 1) | 10.0.0.4 | 10.0.0.10-10.0.0.12 | 2       |
|       |          | England (VLAN 2)  |          | 10.0.1.1-10.0.1.2   |         |
| В     | Aironet2 | Ireland (VLAN 1)  | 10.0.0.2 | 10.0.0.13-10.0.0.15 | 3       |
|       |          | Wales (VLAN 2)    |          | 10.0.1.3-10.0.1.4   |         |
| С     | Aironet3 | France (VLAN 1)   | 10.0.0.3 | 10.0.0.16-10.0.0.18 | 4       |
|       |          | Germany (VLAN 2)  |          | 10.0.1.5-10.0.1.6   |         |
| D     | Aironet4 | USA (VLAN 1)      | 10.0.0.4 | 10.0.0.19-10.0.0.21 | 5       |
|       |          | Japan (VLAN 2)    |          | 10.0.1.7-10.0.1.8   |         |

The setup for the lab is defined in Figure 1, and the details are:

1. Setup the connections, so that the first three nodes (PC1, PC2 and PC3) should associate with the first SSID (such as Scotland), and PC4 and PC5 should connect to the second SSID (such as England).

An outline of the configuration for Group A is:

```
(config)# dot11 ssid Scotland
(config-ssid) # authentication open
(config-ssid)# vlan 1
(config-ssid)# guest-mode
(config-ssid)# exit
(config)# dot11 ssid England
(config-ssid) # authentication open
(config-ssid)# vlan 2
(config-ssid)#exit
(config) # interface BVI1
(config-if)# ip address 192.168.0.110 255.255.255.0
(config)# interface Dot11Radio0
(config-if)# channel 1
(config-if)# ssid Scotland
(config-if)# ssid England
(config-if) # no shutdown
(config-if)# int fa0
(config-if) # no shutdown
```

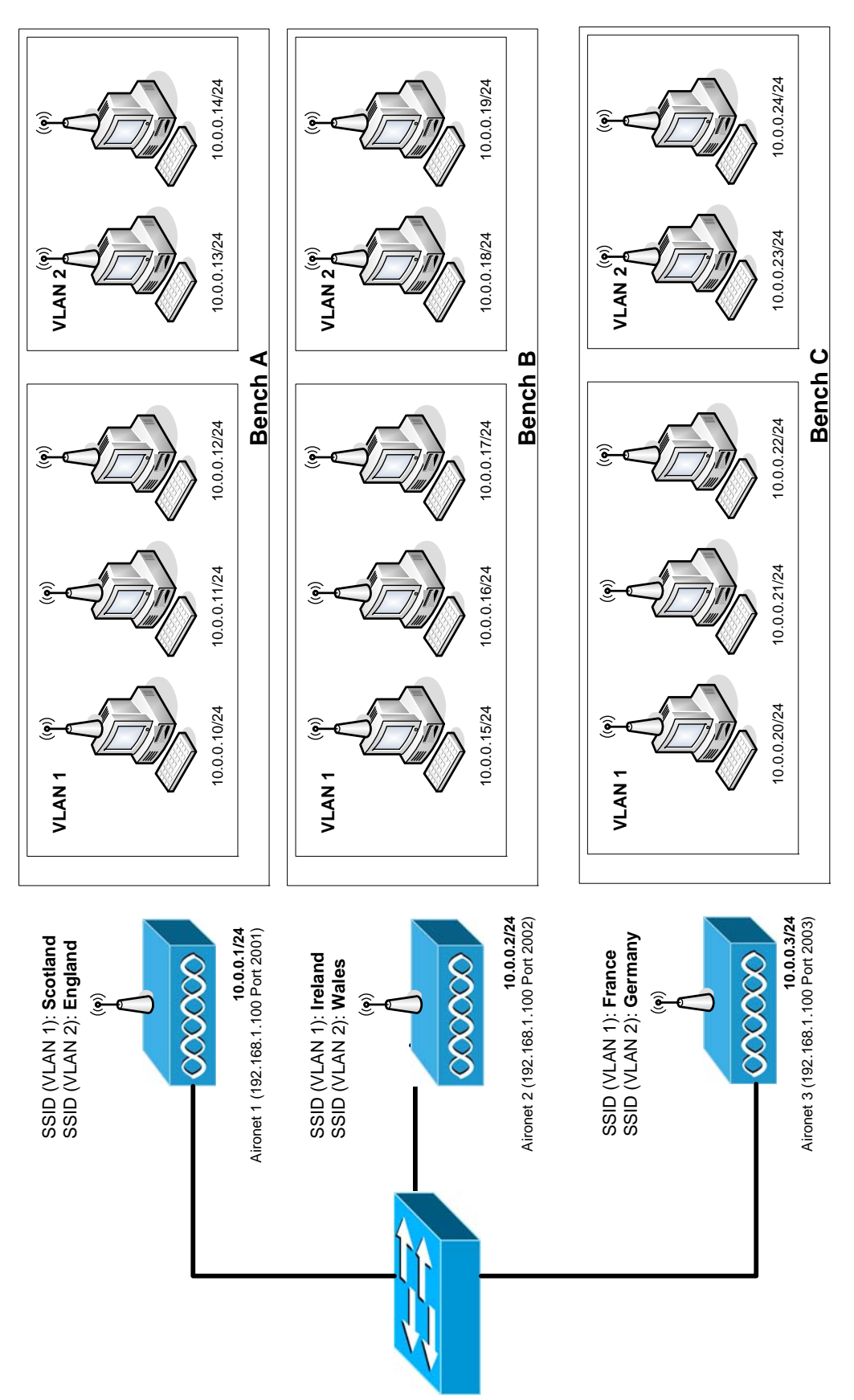

Figure 1: Outline of lab

2. Now configure the sub-interfaces for the radio port and define IEEE 802.1Q tagging, and assign them to a bridge group:

```
(config)# interface Dot11Radio0.1
(config-subif)# ?
Interface configuration commands:
  arp Set arp type (arpa, probe, snap) or timeout
bandwidth Set bandwidth informational parameter
bridge-group Transparent bridging interface parameters
  Dridge groupcdpCDP interface subcommandsdefaultSet a command to its defaultsdelaySpecify interface throughput delaydescriptionInterface specific descriptionencapsulationSet encapsulation type for an interfaceFrit from interface configuration mode
              Exit from interface configuration mode
Interface Internet Protocol config commands
  ipInterface Internet Protocol config commandskeepaliveEnable keepaliveloggingConfigure logging for interfacemtuSet the interface Maximum Transmission Unit (MTU)noNegate a command or set its defaults
   service-policy Configure QoS Service Policy
  shutdownShutdown the selected interfacetimeoutDefine timeout values for this interface
(config-subif)# encapsulation ?
  dot1Q IEEE 802.1Q Virtual LAN
(config-subif)# encapsulation dot1q ?
   <1-4094> IEEE 802.10 VLAN ID
(config-subif)# encapsulation dot1q 1 ?
  native
                      Make this as native vlan
   second-dot1q Configure this subinterface as a 1Q-in-1Q subinterface
   <cr>
(config-if)# encapsulation dot1q 1 native
(config-if)# bridge-group 1
(config-if)# interface Dot11Radio0.2
(config-if)# encapsulation dot1q 2
(config-if)# bridge-group 2
```

Can nodes PC1, PC2 and PC3 ping each other: Can nodes PC4 and PC5 ping each other: Show that PC4 and PC5 cannot communicate with PC1, PC2, and PC3. What are the associations:

Using **show vlan**, show that the output is in the form:

| Virtual LAN ID: 1 (IEEE 802.1Q Encapsulation) |                      |                        |              |  |  |
|-----------------------------------------------|----------------------|------------------------|--------------|--|--|
| vLAN Trunk Interfaces: DotllRadio0.1          |                      |                        |              |  |  |
| Virtual-Dot11Radio0.1                         |                      |                        |              |  |  |
| This is configured as                         | native Vlan for the  | following interface(s) | :            |  |  |
| Dot11Radio0                                   |                      |                        |              |  |  |
| Virtual-Dot11Radio0                           |                      |                        |              |  |  |
| Protocols Configured                          | l: Address:          | Received:              | Transmitted: |  |  |
| Bridging                                      | Bridge Group 1       | 17                     | 9            |  |  |
| Bridging                                      | Bridge Group 1       | 17                     | 9            |  |  |
| Virtual LAN ID: 2 (IEB                        | EE 802.1Q Encapsulat | ion)                   |              |  |  |
| vLAN Trunk Interfaces: Dot11Radio0.2          |                      |                        |              |  |  |
| Virtual-Dot11Radio0.2                         |                      |                        |              |  |  |
| Protocols Configured                          | Transmitted:         |                        |              |  |  |
| Bridging                                      | Bridge Group 2       | 1                      | 0            |  |  |
| Bridging                                      | Bridge Group 2       | 1                      | 0            |  |  |

3. Now we will group the VLANs together, if required, with a bridge group. Thus:

```
(config-if)# interface DotllRadio0.2
(config-if)# no bridge-group 2
(config-if)# bridge-group 1
```

Can nodes PC1, PC2 and PC3 ping each other:

Can nodes PC4 and PC5 ping each other:

Show that PC4 and PC5 can now communicate with PC1, PC2, and PC3.

What are the associations:

4. The switch which connects the Aironets can be access from:

192.168.1.100 Port 2008

Log into the device, and view the configuration. If 802.1Q trunking is not enhanced, you may need to add the command:

```
(config)# switchport trunk encapsulation dotlq
(config)# interface fa0/1
(config-if)# switchport trunk encapsulation dotlq
```

Now make sure that there is no bridge between the VLANs, and now conduct the following:

Within VLAN 1 which nodes in the whole network can you ping:

Within VLAN 2 which nodes in the whole network can you ping:

Note: In native VLANs, frames in a VLAN are not modified when they are sent over the trunk. Often these are know as *Management VLAN*. These frames will thus be standard Ethernet frames, and have no additional 802.1q information.Note: To enable multiple SSIDs to be broadcast (add by J.Graves):

dotll ssid TEST1 mbssid guest-mode dotll ssid TEST2 mbssid guest-mode

then enable mbssid on the radio interface, and then add the SSID's:

```
int Dot11Radio0
mbssid
ssid TEST1
ssid TEST2
```

### Lab 10: IP Routing

The access point can assign VLANs, where the nodes in the same VLAN can connect to each other, but cannot communicate directly with nodes on another VLAN. This allows nodes to connect to each other, even though they connect to a different access device. In a wireless system the nodes can thus communicate with a VLAN over a different SSID. The mechanism used is **IEEE 802.1Q** tagging.

| Group | Device   | SSID              | BVI      | Host range          | Radio   |
|-------|----------|-------------------|----------|---------------------|---------|
|       |          |                   |          |                     | channel |
| Α     | Aironet1 | Scotland (VLAN 1) | 10.0.0.4 | 10.0.0.10-10.0.0.12 | 2       |
|       |          | England (VLAN 2)  |          | 10.0.1.1-10.0.1.2   |         |
| В     | Aironet2 | Ireland (VLAN 1)  | 10.0.0.2 | 10.0.0.13-10.0.0.15 | 3       |
|       |          | Wales (VLAN 2)    |          | 10.0.1.3-10.0.1.4   |         |
| С     | Aironet3 | France (VLAN 1)   | 10.0.0.3 | 10.0.0.16-10.0.0.18 | 4       |
|       |          | Germany (VLAN 2)  |          | 10.0.1.5-10.0.1.6   |         |
| D     | Aironet4 | USA (VLAN 1)      | 10.0.0.5 | 10.0.0.19-10.0.0.21 | 5       |
|       |          | Japan (VLAN 2)    |          | 10.0.1.7-10.0.1.8   |         |

The setup for the lab is defined in Figure 1, and the details are:

### CONNECTION WITHIN A VLAN ON A SINGLE ACCESS POINT

1. Setup the connections, so that the first three nodes (PC1, PC2 and PC3) should associate with the first SSID (such as Scotland), and PC4 and PC5 should connect to the second SSID (such as England).

An outline of the configuration for Group A is:

```
# config t
(config) # dot11 ssid Scotland
(config-ssid) # mbssid guest-mode
(config-ssid)# authentication open
(config-ssid)# vlan 1
(config-ssid)# exit
(config) # dot11 ssid England
(config-ssid)# mbssid guest-mode
(config-ssid) # authentication open
(config-ssid)# vlan 2
(config-ssid)# exit
(config) # int BVI1
(config-if)# ip address 10.0.0.4 255.255.255.0
(config-if) # no shut
(config-if)# exit
(config)# int d0
(config-if)# mbssid
(config-if)# ssid Scotland
(config-if) # ssid England
(config-if)# channel 1
(config-if) # no shutdown
(config-if)# exit
(config) # int fa0
(config-if) # no shutdown
(config-if)# exit
```

```
(config) # int d0.1
(config-subif)# ?
Interface configuration commands:
                Set arp type (arpa, probe, snap) or timeout
 arp
 bandwidth
                Set bandwidth informational parameter
 bridge-group Transparent bridging interface parameters
 cdp
                 CDP interface subcommands
                Set a command to its defaults
 default
 delay
                 Specify interface throughput delay
 description
                Interface specific description
 encapsulation Set encapsulation type for an interface
                 Exit from interface configuration mode
 exit
 service-policy Configure QoS Service Policy
 shutdown
                 Shutdown the selected interface
 timeout
                 Define timeout values for this interface
(config-subif)# encapsulation ?
 dot1Q IEEE 802.1Q Virtual LAN
(config-subif)# encapsulation dot1q ?
 <1-4094> IEEE 802.10 VLAN ID
(config-subif)# encapsulation dot1q 1 ?
 native
              Make this as native vlan
 second-dotlg Configure this subinterface as a 10-in-10 subinterface
  <cr>
(config-if)# encapsulation dot1q 1 native
(config-if)# int fa0.1
(config-if)# encapsulation dot1q 1 native
(config-if)# exit
(config-if)# int d0.2
(config-if)# encapsulation dot1q 2
(config-if)# bridge-group 2
(config-if)# int fa0.2
(config-if)# encapsulation dot1q 2
(config-if)# bridge-group 2
(config-if)# exit
```

Can nodes PC1, PC2 and PC3 ping each other:

Can nodes PC4 and PC5 ping each other:

Show that PC4 and PC5 cannot communicate with PC1, PC2, and PC3.

What are the associations:

2. Using **show vlan**, show that the output is in the form:

```
Virtual LAN ID: 1 (IEEE 802.10 Encapsulation)
  vLAN Trunk Interfaces: Dot11Radio0.1
Virtual-Dot11Radio0.1
This is configured as native Vlan for the following interface(s) :
Dot11Radio0
Virtual-Dot11Radio0
  Protocols Configured:
                          Address:
                                                Received:
                                                                Transmitted:
                                                    17
       Bridging Bridge Group 1
                                                                          9
                                                     17
                                                                          9
       Bridging
                      Bridge Group 1
Virtual LAN ID: 2 (IEEE 802.1Q Encapsulation)
  vLAN Trunk Interfaces: Dot11Radio0.2
Virtual-Dot11Radio0.2
  Protocols Configured:
                          Address:
                                                Received:
                                                                Transmitted:
       Bridging
                   Bridge Group 2
                                                      1
                                                                          0
       Bridging
                      Bridge Group 2
                                                       1
                                                                          0
```
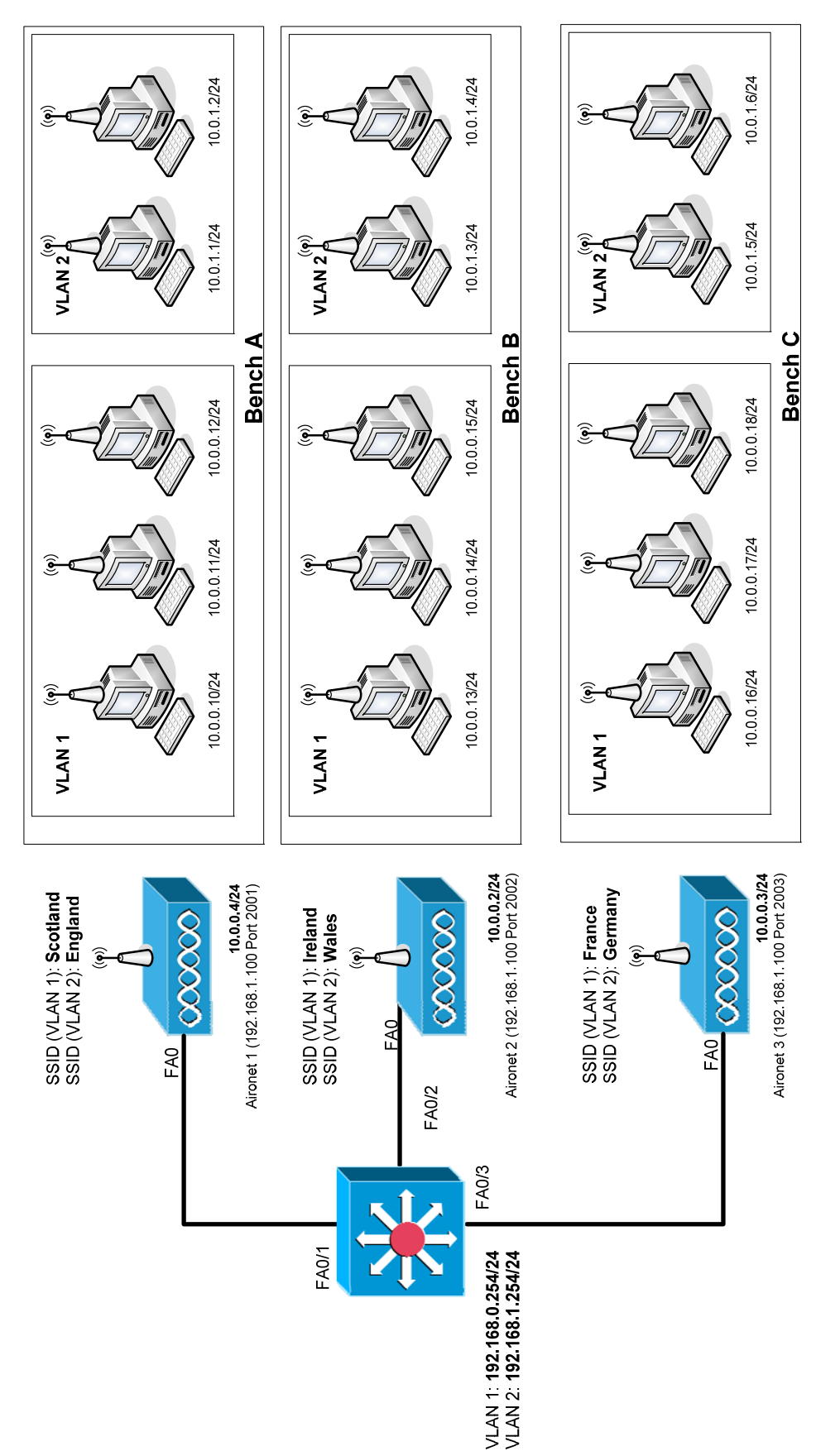

Figure 1: Outline of lab

3. Now we will group the VLANs together, if required, with a bridge group. Thus:

```
(config-if)# interface Dot11Radio0.2
(config-if)# no bridge-group 2
(config-if)# bridge-group 1
```

Can nodes PC1, PC2 and PC3 ping each other? Can nodes PC4 and PC5 ping each other?

Show that PC4 and PC5 can now communicate with PC1, PC2, and PC3. What are the associations:

Objective: You should be able to access the other VLAN on the same access point.

4. Now reassign the bridge-groups, such as:

(config-if)# interface Dot11Radio0.2 (config-if)# no bridge-group 1 (config-if)# bridge-group 2

**Objective:** You should not be able to access the other VLAN on the same access point.

### ENABLING TRUNKING BETWEEN VLANs

5. The switch which connects the Aironets can be accessed from 192.168.1.100 Port 2008. Log into the device, and view its configuration. 802.1q can be enabled and trunked between the ports of the switch with:

```
# vlan database
(vlan)# vlan 1
(vlan)# vlan 2
(vlan)# exit
# config t
(config)# int fa0/1
(config-if)# switchport trunk encapsulation dot1q
(config-if)# switchport trunk native vlan 1
(config-if)# switchport trunk allowed vlan 1,2
(config-if)# switchport mode trunk
(config-if) # switchport nonegotiate
(config-if)# int fa0/2
(config-if)# switchport trunk encapsulation dot1q
(config-if)# switchport trunk native vlan 1
(config-if)# switchport trunk allowed vlan 1,2
(config-if)# switchport mode trunk
(config-if)# switchport nonegotiate
(config-if)# int fa0/3
(config-if)# switchport trunk encapsulation dot1q
(config-if)# switchport trunk native vlan 1
(config-if)# switchport trunk allowed vlan 1,2
(config-if) # switchport mode trunk
(config-if)# switchport nonegotiate
(config-if)# int fa0/4
(config-if)# switchport trunk encapsulation dot1q
(config-if)# switchport trunk native vlan 1
(config-if)# switchport trunk allowed vlan 1,2
(config-if)# switchport mode trunk
(config-if) # switchport nonegotiate
(config)# exit
# exit
```

6. Now make sure that there is no bridge between the VLANs, and now conduct the following:

Within VLAN 1 which nodes in the whole network can you ping:

Within VLAN 2 which nodes in the whole network can you ping:

All the nodes in VLAN 1 should be able to ping each other.

All the nodes in VLAN 1 should be able to ping each other.

Nodes in VLAN 1 cannot ping nodes in VLAN 2, and vice-versa.

**Objective:** You should be able to ping any node in your VLAN, no matter which access point they connect to, but not in other VLANs. PLEASE NOTE IT CAN TAKE UP TO A MINUTE FOR THE TRUNKING TO OCCUR ... PLEASE BE PATIENT!

### ENABLING IP ROUTING BETWEEN VLANS

7. Now we can enable routing between the VLANs, at Layer 3, with modifications on the switch:

```
# config t
(config)# ip routing
(config)# vlan 1
(config-vlan)# exit
(config)# int vlan 1
(config)# ip address 10.0.0.254 255.255.255.0
(config-vlan)# exit
(config)# vlan 2
(config-vlan)# exit
(config)# int vlan 2
(config-if)# ip address 10.0.1.254 255.255.255.0
(config-if)# exit
```

8. Now make sure that you set the default gateway for nodes in VLAN 1 to **10.0.254**, and for VLAN 2 to **10.0.1.254**. This will send all the unknown traffic to the switch.

Within VLAN 1 which nodes in the whole network can you ping:

Within VLAN 2 which nodes in the whole network can you ping:

**Objective:** You should now be able to get the whole network to communicate.

# **Example configurations**

#### Access Point 1:

config t dot11 ssid Scotland mbssid guest-mode authentication open vlan 1 exi t dot11 ssid England mbssid guest-mode authentication open vlan 2 exi t int BVI1 ip address 10.0.0.4 255.255.255.0 no shut exi t int dO mbssid ssid Scotland ssid England channel 1 no shut exi t int faO no shut exi t int d0.1 encapsulation dot1q 1 native int fa0.1 encapsulation dot1q 1 native exi t int d0.2 encapsulation dot1q 2 bridge-group 2 int fa0.2 encapsulation dot1q 2 bridge-group 2 exi t

```
Access Point 2:
config t
dot11 ssid Ireland
mbssid guest-mode
authentication open
vlan 1
exi t
dot11 ssid Wales
mbssid guest-mode
authentication open
vlan 2
exi t
int BVI1
ip address 10.0.0.5 255.255.255.0
no shut
exi t
int dO
mbssid
ssid Ireland
ssid Wales
channel 2
no shut
exi t
int faO
no shut
exi t
int d0.1
encapsulation dot1q 1 native
int faO.1
encapsulation dot1q 1 native
exi t
int d0.2
encapsulation dot1q 2 \,
bridge-group 2
int fa0.2
encapsulation dot1q 2 \,
bridge-group 2
exi t
```

### Switch configuration

vlan database vlan 1 vlan 2 exi t config t int fa0/1 switchport trunk encapsulation dot1q switchport trunk native vlan 1 switchport trunk allowed vlan 1,2 switchport mode trunk switchport nonegotiate int fa0/2 switchport trunk encapsulation dot1q switchport trunk native vlan 1 switchport trunk allowed vlan 1,2 switchport mode trunk switchport nonegotiate int fa0/3 switchport trunk encapsulation dot1q switchport trunk native vlan 1 switchport trunk allowed vlan 1,2 switchport mode trunk switchport nonegotiate int fa0/4 switchport trunk encapsulation dot1q switchport trunk native vlan 1 switchport trunk allowed vlan 1,2 switchport mode trunk switchport nonegotiate exi t exi t

#### IP Routing on switch

config t ip routing int vlan 1 ip address 10.0.0.254 255.255.255.0 no shutdown int vlan 2 ip address 10.0.1.254 255.255.255.0 no shutdown

## Lab 11: RADIUS

This lab will show you how to set up a Remote Authentication Dial In User Services (RADIUS) server. The software used in this lab is called FreeRadius, and is a Windows port of the popular RADIUS server for Linux. It can be downloaded at http://www.freeradius.net/.

Although you have demonstrated an AP's capability to authenticate to a RADIUS server, this service was on the access point itself. The following procedure highlights the manner in which a RADIUS server can be located remotely, and still provide authentication.

There are two main components to this – the access point and the radius server. Due to topology complications, the RADIUS server will be set up on the same access point as the authentication point. This will be achieved by using two SSID's – one for the RADIUS server to connect to, and one for the clients to connect and authenticate too. This is not common practice. Normally, a RADIUS server will be located somewhere else in the infrastructure, and on a wired link. Please refer to Figure 1.

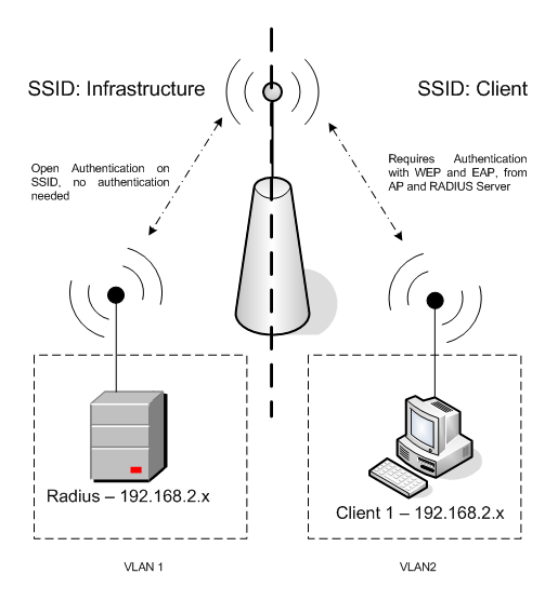

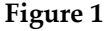

The setup for the lab is defined in Figure 1, and the details are:

| Group | Device   | SSID                     | BVI         | Host range     | Radio   |
|-------|----------|--------------------------|-------------|----------------|---------|
|       |          |                          |             |                | channel |
| Α     | Aironet1 | InfrastructureA (VLAN 1) | 192.168.2.1 | 192.168.2.10-  | 2       |
|       |          | ClientA (VLAN 2)         |             | 192.168.2.14   |         |
| В     | Aironet2 | InfrastructureB (VLAN 1) | 192.168.2.2 | 192.168.2.15 - | 3       |
|       |          | ClientB (VLAN 2)         |             | 192.168.2.19   |         |
| С     | Aironet3 | InfrastructureC (VLAN 1) | 192.168.2.3 | 192.168.2.20 - | 4       |
|       |          | ClientC (VLAN 2)         |             | 192.168.2.24   |         |
| D     | Aironet4 | InfrastructureD (VLAN 1) | 192.168.2.4 | 192.168.2.25 - | 5       |
|       |          | ClientD (VLAN 2)         |             | 192.168.2.29   |         |

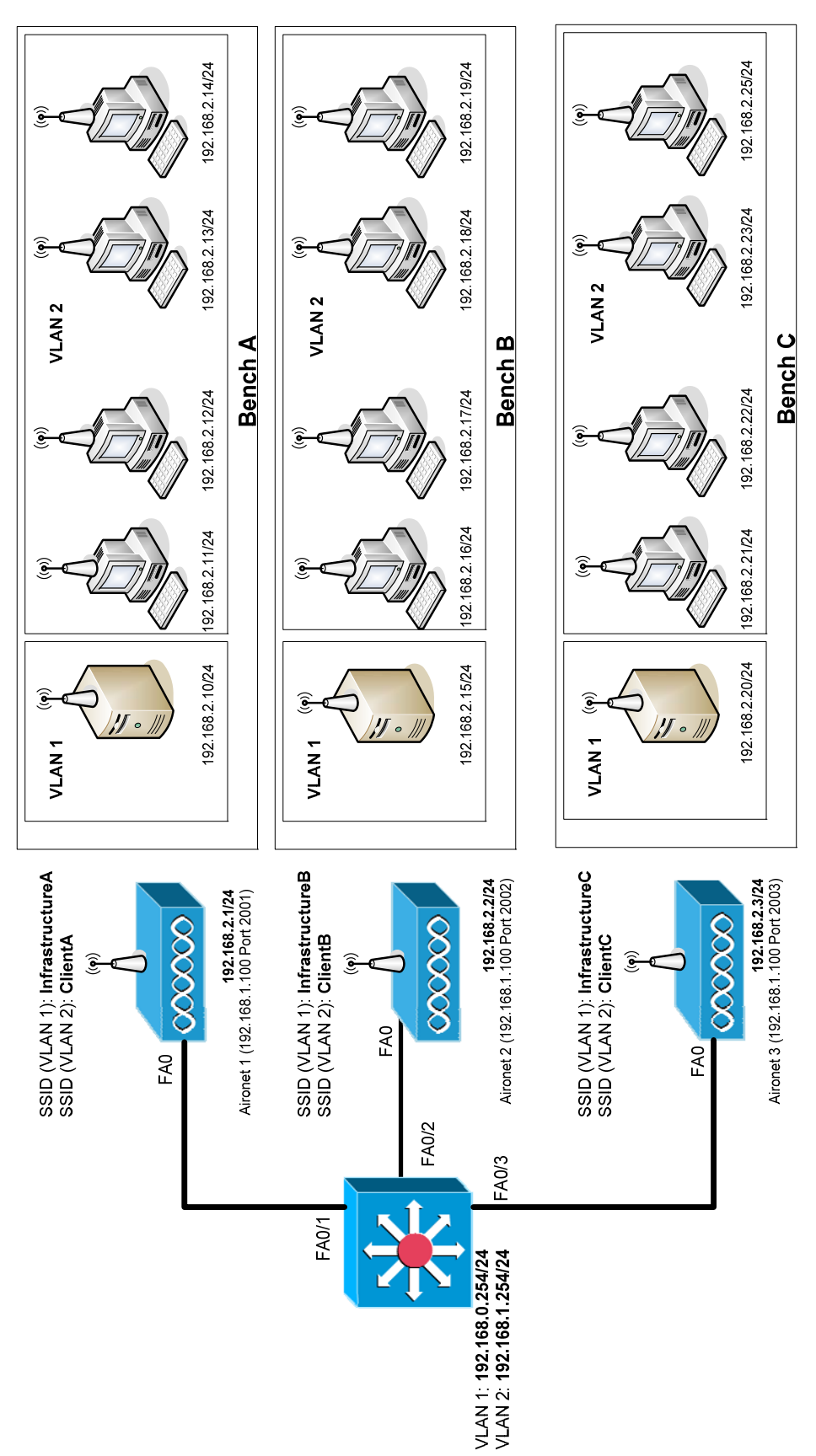

Figure 1: Setup1. Configure the AP with the following commands. Note, erase the startup-config

initially, and re-boot. An outline for Group A is as follows:

```
int d0.1
     encapsulation dotlq 1 native
    bridge-group 1
exit
int d0.2
     encapsulation dot1q 2
    bridge-group 1
exit
dot11 ssid InfrastructureA
    mbssid guest-mode
    authentication open
    vlan 1
exit
dot11 ssid ClientA
    mbssid guest-mode
    authentication network-eap eap_methods
    vlan 2
exit
int BVI1
    ip address 192.168.2.1 255.255.255.0
exit
int d0
    mbssid
    ssid InfrastructureA
     ssid ClientA
    encryption vlan 2 key 2 size 40bit aaaaaaaaaa transmit-key
    encryption vlan 2 mode wep mandatory
    channel 2
    no shut
exit
int fa0
    no shut
exi+
aaa new-model
aaa group server radius rad_eap
server 192.168.2.10 auth-port 1812 acct-port 1813
aaa authentication login eap_methods group rad_eap
aaa session-id common
radius-server host 192.168.2.10 auth-port 1812 acct-port 1813 key testing123
```

- 2. Choose a client to act as the RADIUS server. Connect it to the SSID **Infrastructure**, and assign it the IP address outlined in the previous commands for the RADIUS machine. You can use a machine with a Belkin adaptor for this.
- 3. Configure the Radius server. You must now configure the Clients.conf file. This is located in C:\Program Files\FreeRADIUS.net-1.1.1-r0.0.1\etc\raddb Find a space at the bottom of the document, and add the following:

```
client 192.168.2.0/24 {
    secret = testing123
    shortname = private-network-2
}
```

4. Start the RADIUS server in debug mode. Debug mode is very useful, as it will inform you of all RADIUS authentication requests, and exactly what it does with

them. You may want to monitor this window when trying to authenticate a machine, to check to see if it works.

C:\Program Files\FreeRADIUS.net-1.1.1-r0.0.1\bin> radiusd.exe -d ../etc/raddb -AX

5. Attempt to authenticate the other client to the Client SSID. For this, you will have to use the **Cisco Aironet 350** wireless card in your machine. You must disable the Belkin wireless adaptor for this to work properly. Once you have done so, start the Cisco adaptor, click on the Aironet Client Utility (ACU), and you'll see a screen like this:

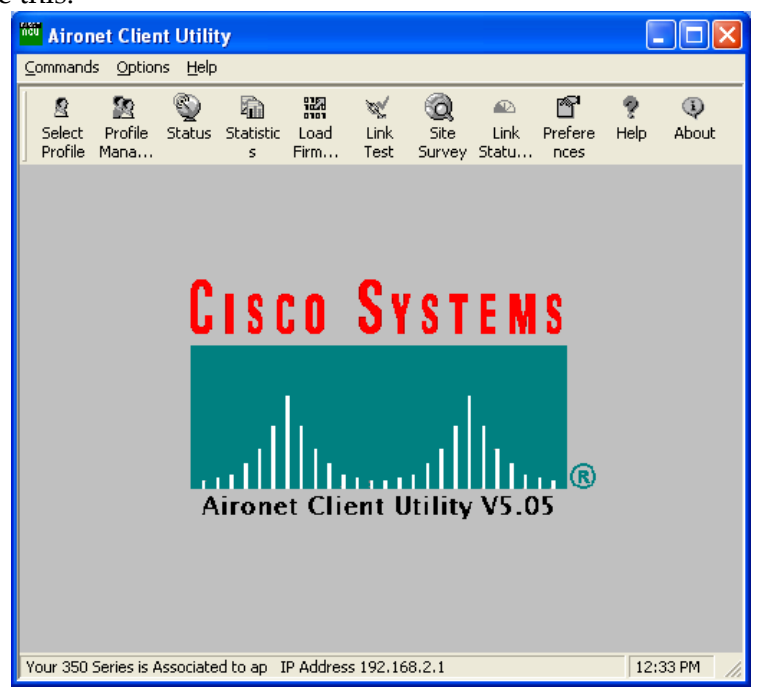

Click on Profile Manager, and enter a new name for the profile:

| Profile Manager                           |              |
|-------------------------------------------|--------------|
| Profile Management                        |              |
| radiusT est                               | Add          |
| infrastructure                            | Edit         |
|                                           | Rename       |
| Include Profile In Auto Profile Selection | Delete       |
|                                           |              |
| Import Export                             | Use Defaults |
|                                           |              |
|                                           |              |
|                                           |              |
| OK Cancel                                 | Apply Help   |
|                                           |              |

Click OK, and enter your Client ID into the SSID1 field.

| 350 Series Properties - [radiusTest]                                                                                                    |
|----------------------------------------------------------------------------------------------------|
| System Parameters   RF Network   Advanced (Infrastructure)   Network Security                                                                                                    |
| Client Name: WLAN-PC4<br>SSID1: Client<br>SSID2:<br>SSID3:<br>Power Save Mode:<br>CAM (Constantly Awake Mode)<br>Max PSP (Max Power Savings)<br>Fast PSP (Power Save Mode)<br>Fast PSP (Power Save Mode)<br>Defaults |
| OK Cancel Help                                                                                                    |

Click on the Network Security Tab, and set the screen as follows:

| 350 Series Properties - [radiusTest]                                                                                                    |                                                                                                    |
|----------------------------------------------------------------------------------------------------|----------------------------------------------------------------------------------------------------|
| System Parameters   RF Network   Advanced (Infrastructure)                                                                                                    | Network Security                                                                                                    |
| Network Security Type:                                                                                                    | WEP  No WEP  Use Static WEP Keys  Use Dynamic WEP Keys                                                                       |
| - Static WEP Keys                                                                                                    |                                                                                                    |
| WEP Key Entry Method:<br>Hexadecimal (U-9) A-F)<br>ASCII Text<br>Already Transmit<br>Set ? Key<br>WEP Key 1:<br>WEP Key 2:<br>WEP Key 3:<br>WEP Key 3:<br>WEP Key | Access Point Authentication:<br>© Open Authentication<br>© Shared Key Authentication<br>WEP Key Size<br>40 128<br>© ©<br>© © |
| Allow Association To Mixed Cells                                                                                                    | Defaults                                                                                                    |
|                                                                                                    | OK Cancel Help                                                                                                    |

Click on Configure, and set the client as follows:

| LEAP Settings                                        |
|------------------------------------------------------|
| LEAP User Name and Password Settings                 |
| Use Temporary User Name and Password                 |
| O Use Windows User Name and Password                 |
| Automatically Prompt for LEAP User Name and Password |
| C Manually Prompt for LEAP User Name and Password    |
| Use Saved User Name and Password     User Name:      |
| Password:                                            |
| Confirm Password:                                    |
| Domain: CO6_MERCH                                    |
| Include Windows Logon Domain With User Name          |
| No Network Connection Unless User is Logged In       |
| LEAP Authentication Timeout Value (seconds): 90      |
| Defaults OK Cancel Help                              |

Click OK, and select your profile. When prompted, enter the user name and password:

Username: testuser Password: testpw

Clear the domain box, and click OK. Your main ACU window should display whether you've been successful or not. Once you have a successful authentication, assign an IP address to the adaptor.

| Enter Cisco | ? 🗙                          |                                                        |        |
|-------------|------------------------------|--------------------------------------------------------|--------|
|             | Please enter<br>the Wireless | your LEAP user name and password to log on to network. | ОК     |
| I)          | <u>U</u> ser name:           | testuser                                               | Cancel |
|             | Password:                    | *****                                                  |        |
|             | Log on to:                   |                                                        |        |

6. Show, on the access-point that you have two associations, one should be open and the other should be through EAP-Assoc:

| ap#show dot11 assoc                    |                            |                      |                   |                |                           |  |
|----------------------------------------|----------------------------|----------------------|-------------------|----------------|---------------------------|--|
| 802.11 Client Stations on Dot11Radio0: |                            |                      |                   |                |                           |  |
| SSID [ClientA] :                       |                            |                      |                   |                |                           |  |
| MAC Address<br>0009.7cd1.9075          | IP address<br>192.168.2.22 | Device<br>350-client | Name<br>WLAN-PC13 | Parent<br>self | State<br><b>EAP-Assoc</b> |  |

| SSID [InfrastructureA] : |              |            |      |        |       |  |
|--------------------------|--------------|------------|------|--------|-------|--|
| MAC Address              | IP address   | Device     | Name | Parent | State |  |
| 0011.5015.b71c           | 192.168.2.10 | 4500-radio | -    | self   | Assoc |  |

7. Check the details of the RADIUS server, such as:

```
Module: Instantiated radutmp (radutmp)
Listening on authentication *:1812
Listening on accounting *:1813
Ready to process requests.
rad_recv: Access-Request packet from host 192.168.2.1:1645, id=1, length=125
       User-Name = "testuser"
        Framed-MTU = 1400
       Called-Station-Id = "0017.e019.9640"
        Calling-Station-Id = "0009.7cd1.9075"
        Service-Type = Login-User
       Message-Authenticator = 0x5d54508193fc791123ba2fa9e1eccb76
        EAP-Message = 0x0202000d017465737475736572
       NAS-Port-Type = Wireless-802.11
       NAS-Port = 265
       NAS-IP-Address = 192.168.2.1
 Processing the authorize section of radiusd.conf
```

8. Next enter an incorrect user ID, such as:

| Enter Cisco | ? 🛛                              |                                                           |        |
|-------------|----------------------------------|-----------------------------------------------------------|--------|
|             | Please enter y<br>the Wireless r | your LEAP user name and password to log on to<br>network. | ОК     |
| I)          | <u>U</u> ser name:               | testuser2                                                 | Cancel |
|             | <u>P</u> assword:                | ****                                                      |        |
|             | Log on to:                       |                                                           |        |

And show that the authentication is unsuccessful, such as:

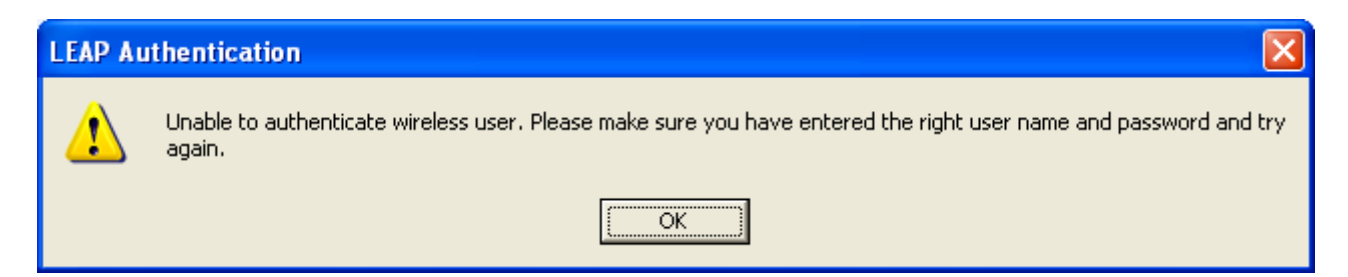

 Explore the users file, which is kept in the C:\Program Files\FreeRADIUS.net-1.1.1-r0.0.1\etc\raddb directory. Try and add a few new users. Make sure you restart the RADIUS server. An example of a new user is:

testuser User-Password == "testpw"
bill User-Password == "bill"

Can you authenticate using the new users you've added?

10. Use Ethereal to monitor the packets arriving at the RADIUS server. Look at the RADIUS debug screen at the same time, and determine what's happening.

What does it say when you enter an incorrect username and password?

What happens when you change the server secret in the Clients.conf file?

Now monitor Ethereal while supplying correct and false information.

Can you identify the handshake process?

How does it differ when incorrect information is supplied to the RADIUS server?

11. Disable mandatory WEP on VLAN2.

Can you connect to the Radius Server now?

Why Not?

## Lab 12: SNMP and Logging

The setup for the lab is:

| Group | Device   | SSID     | BVI      | Host range          | Radio   |
|-------|----------|----------|----------|---------------------|---------|
|       |          |          |          |                     | channel |
| Α     | Aironet1 | Scotland | 10.0.0.4 | 10.0.0.10-10.0.0.14 | 2       |
| В     | Aironet2 | England  | 10.0.0.2 | 10.0.0.15-10.0.0.19 | 3       |
| С     | Aironet3 | Ireland  | 10.0.0.3 | 10.0.0.20-10.0.0.24 | 4       |
| D     | Aironet4 | Wales    | 10.0.0.5 | 10.0.0.25-10.0.0.29 | 5       |

1. Once you have set the network up, install **NetSNMP** on the Windows machines. Enable SNMP on the Aironet with the commands:

(config)# snmp-server community public (config)# snmp-server contact YOURNAME (config)# snmp-server location C6 lab bench A (config)# snmp-server chassis-id napier

2. Perform an SNMP walk on your Aironet:

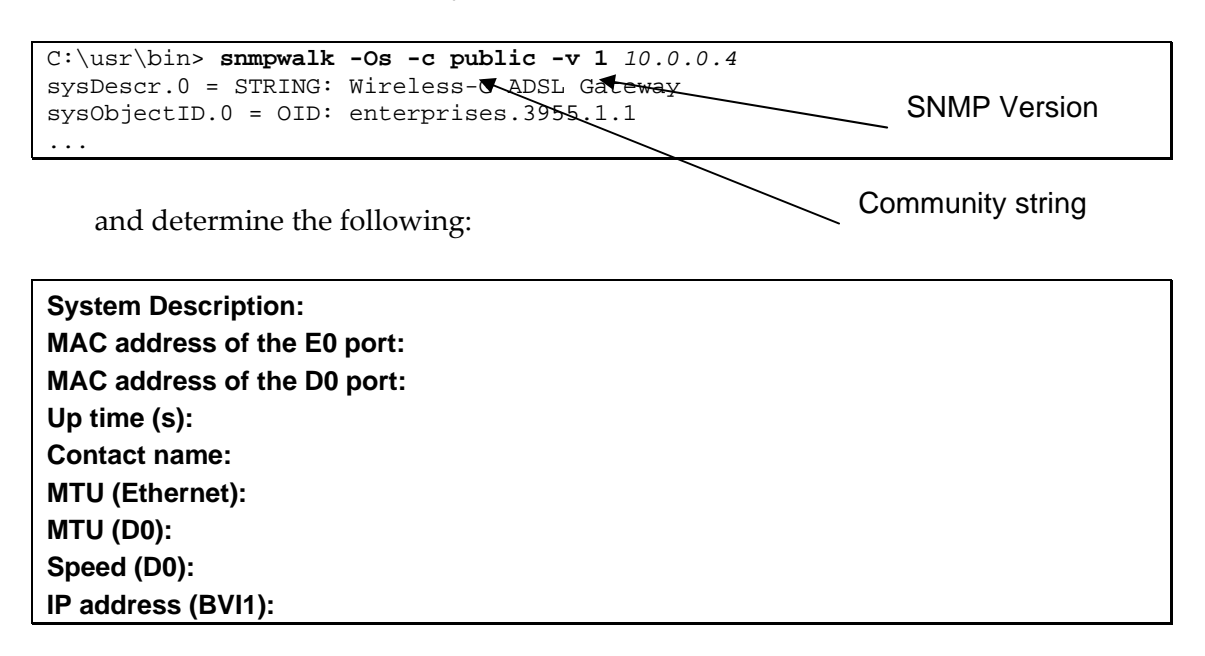

2. Now perform an **smnpget** command to retrieve the values, such as:

```
C:\usr\bin> snmpget -Os -c public -v 1 10.0.0.4 system.sysDescr.0
sysDescr.0 = STRING: Wireless-G ADSL Gateway
```

3. Now use the **snmpwalk** command to view the contents of the tables in the MIB, such as:

```
C:\usr\bin> snmpwalk -Os -c public -v 1 10.0.0.4 system
sysDescr.0 = STRING: Wireless-G ADSL Gateway
sysObjectID.0 = OID: enterprises.3955.1.1
```

```
sysUpTimeInstance = Timeticks: (198354) 0:33:03.54
sysContact.0 = STRING: Linksys
sysName.0 = STRING: Linksys WAG54G
sysLocation.0 = STRING:
sysServices.0 = INTEGER: 4
```

Outline some of the contents of:

| SYSTEM: |  |
|---------|--|
| IF:     |  |
| ICMP:   |  |
| TCP:    |  |

4. Now change the community string to your Napier:

```
(config)# snmp-server community Napier
(config)# snmp-server contact YOURNAME
(config)# snmp-server location C6 lab
(config)# snmp-server chassis-id napier
```

```
Which command would you now use to show the SYSTEM table:
```

5. Ping the Aironet. Now determine the entries which shows the ping:

```
C:\usr\bin> snmpwalk -Os -c public -v 1 10.0.0.4 icmp
icmpInMsgs.0 = Counter32: 14
icmpInErrors.0 = Counter32: 0
icmpInDestUnreachs.0 = Counter32: 2
```

Which entry defines the count for pings:

6. Enable SNMP on the Windows PC. Now determine:

System Description: MAC address of the E0 port: Up time (s): Contact name: MTU (Ethernet): IP address (Ethernet): Software installed:

Which TCP ports are listening:

### Check these with the netstat -a command.

7. Now use the **snmpwalk** command to view the full details of the tables in the MIB, such as:

```
C:\usr\bin> snmpwalk -c public -v 1 10.0.0.10 system
SNMPv2-MIB::sysDescr.0 = STRING: Hardware: x86 Family 6 Model 13 Stepping 8
AT/AT COMPATIBLE - Software: Windows 2000 Version 5.1 (Build 2600
Uniprocessor Free)
SNMPv2-MIB::sysObjectID.0 = OID: SNMPv2-SMI::enterprises.311.1.1.3.1.1
DISMAN-EVENT-MIB::sysUpTimeInstance = Timeticks: (662239) 1:50:22.39
SNMPv2-MIB::sysContact.0 = STRING:
SNMPv2-MIB::sysName.0 = STRING:
SNMPv2-MIB::sysLocation.0 = STRING:
SNMPv2-MIB::sysLocation.0 = STRING:
SNMPv2-MIB::sysServices.0 = INTEGER: 76
IF-MIB::ifNumber.0 = INTEGER: 5
IF-MIB::ifIndex.1 = INTEGER: 14
```

8. Now use **snmptranslate** to determine the OID numbers:

```
C:\usr\bin> snmptranslate -On SNMPv2-MIB::sysDescr.0
.1.3.6.1.2.1.1.1.0
```

Determine the OID for the following:

System name: Up time: Contact name: Location: Physical address (Ethernet card): Physical address (Wireless card): IP address (Ethernet card): IP address (Wireless card): Explain the format of the OID:

9. Enable SNMP on the switch, and determine the following:

System Description: MAC address of the FA0/1 port: Up time (s): Contact name:

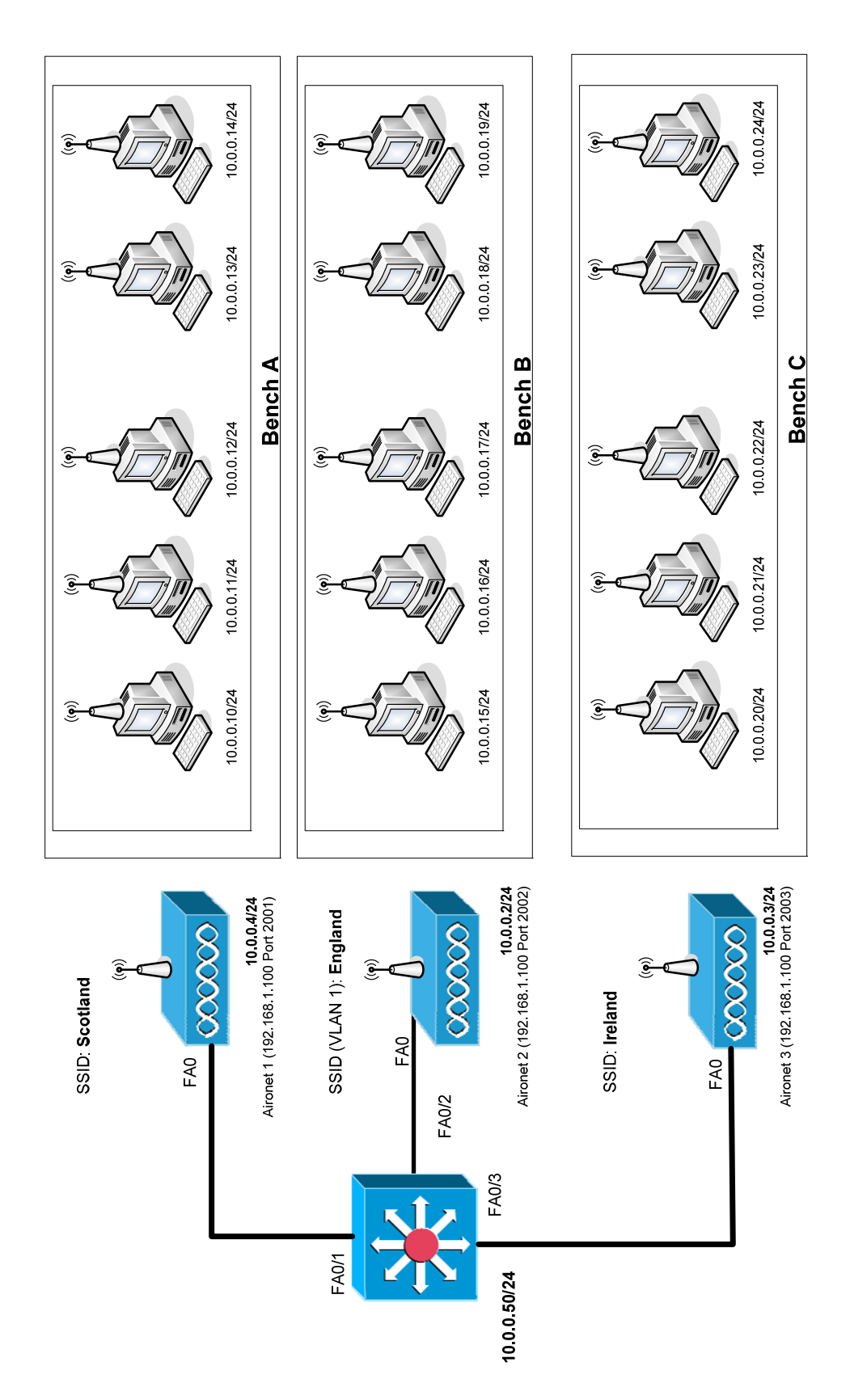

Figure 1: Outline of lab

10. Once you have set the network up, install the **NapierSNMP program** on the Windows machines. Now, using the client, view the SNMP information on the hosts, and also on the Aironet.

| 🔜 SNMP Viewer                                                                                                    |                   |
|----------------------------------------------------------------------------------------------------|-------------------|
| File Agent Help                                                                                                    |                   |
| Parameters                                                                                                    |                   |
| IP address: 127.0.0.1 Go! Start SNMP (local)                                                                                                    |                   |
| Community string: public                                                                                                    | distributed       |
| System Interface ICMP IP TCP UDP SNMP                                                                                                    | security          |
|                                                                                                    |                   |
| Details                                                                                                    |                   |
| Description Hardware: x86 Family 6 Model 13 Stepping 8 AT/AT COMPATIBLE - Software: A<br>Windows 2000 Version 5.1 (Build 2600 Uniprocessor Free)                                                                                                    |                   |
| System ID: enterprises.311.1.1.3.1.1                                                                                                    |                   |
| Contact:                                                                                                    |                   |
| Name: BILL-93D44FD838                                                                                                    |                   |
| Walk: sysDescr.0 = STRING: Hardware: x86 Family 6 Model 13 Stepping 8 AT/AT<br>COMPATIBLE - Software: Windows 2000 Version 5.1 (Build 2600 Uniprocessor<br>Free)<br>sysObjectD.0 = OID: enterprises.311.1.1.3.1.1<br>sysUpTimeInstance = Timeticks: (1934164) 5:22:21.64<br>sysContact 0 = STRING:<br>sysName.0 = STRING:<br>sysLocation.0 = STRING: |                   |
|                                                                                                    |                   |
|                                                                                                    |                   |
|                                                                                                    | Author's Web Site |

Figure 2:

| Note some of the details: |  |  |
|---------------------------|--|--|
|                           |  |  |
|                           |  |  |
|                           |  |  |
|                           |  |  |

### 2.2 Logging

The use of logging is important in most networks, especially where there are multiple devices. One method is to use a Syslog server, which can gather the alerts from devices on the network. Along with this, this lab will investigate the TELNET protocol, which is seen as being insecure as the password and user ID of the user is passed through the data packet in plain text. The main objectives are:

1. The usage of logging is important in most networks, especially where there are multiple devices. One method is to use a **Syslog** server, which can gather the alerts from devices on the network. First install the **Kiwi Syslog** program

on all the clients on the network (such as on 10.0.0.10), and start the service with:

```
Manage-> Install the Syslogd service
Manage-> Start the Syslogd service
```

2. Next, enable logging to the Syslog server for each of the nodes with:

```
# config t
(config)# logging 10.0.0.10
(config)# logging 10.0.0.11
(config)# logging 10.0.0.12
(config)# logging 10.0.0.13
(config)# logging 10.0.0.14
```

3. Once it has been setup, verify the operation of the Syslog server by typing in commands, and prompting messages, such as shown in Figure 3.

Do you receive messages on the Syslog server on all the nodes:

Disable logging to 10.0.0.13. Do the messages stop apprearing on this node:

| 2 🗸 🗔      | 👌 🔽 📠 🔊 Display 00 (Default) 🔍 |               |               |                                                                              |  |  |
|------------|--------------------------------|---------------|---------------|------------------------------------------------------------------------------|--|--|
| Date       | Time                           | Priority      | Hostname      | Message                                                                      |  |  |
| 11-26-2005 | 18:42:17                       | Local7.Notice | 192.168.0.110 | 66: "Mar 1 04:15:31.971: %SYS-5-CONFIG_I: Configured from console by console |  |  |
| 11-26-2005 | 18:42:02                       | Local7.Notice | 192.168.0.110 | 65: *Mar 1 04:15:16.728: %SYS-5-CONFIG_1: Configured from console by console |  |  |
| 11-26-2005 | 18:41:46                       | Local7.Notice | 192.168.0.110 | 64: "Mar 1 04:15:01.365: %SYS-5-CONFIG_1: Configured from console by console |  |  |
|            |                                |               |               |                                                                              |  |  |
|            |                                |               |               |                                                                              |  |  |
|            |                                |               |               |                                                                              |  |  |
|            |                                |               |               |                                                                              |  |  |
|            |                                |               |               |                                                                              |  |  |
|            |                                |               |               |                                                                              |  |  |

Figure 3: Syslog server

4. The remote login is a source of insecurity, and often the device is setup so that only certain devices can login into the access-point. In the following example, a single device (10.0.0.10) is only allowed access to TELNET into the access point:

```
(config)# access-list 1 permit 10.0.0.10
(config)# access-list 1 deny any
(config)# line vty 0 15
(config-line)# access-class 1 in
```

Setup the access point so that only one device can login using TELNET. Verify it on each of the clients. Does it work:

Modify it so that it excludes just one address (such as 10.0.0.11) from access, but allows any other address. What is the configuration which achieves this:

5. Often there are problems with intruders when they continually try to login. It is possible to log when the deny part of the access-list is fired, such as:

```
(config)# access-list 1 permit 10.0.0.10
(config)# access-list 1 deny any log
(config)# line vty 0 15
(config-line)# access-class 1 in
```

6. Now, try to login using a device which is barred from TELNET access, and verify with **sh log** that you get a message such as:

```
*Mar 1 00:50:44.077: %SEC-6-IPACCESSLOGS: list 1 denied 192.168.0.1 1 packet
```

Do you get this message:

Setup the access point to send this message to the Syslog server. Is it received correctly:

Modify the access-list so that the Syslog server also receives a message on a successful access. What is the configuration used:

7. Banners are a way to pass a message to users as they login. Typically they are used to display a message-of-the-day, or to inform users of a change of status. In the first example, setup the EXEC banner with:

```
ap(config)#banner exec #
Enter TEXT message. End with the character '#'.
You have now entered EXEC mode.
Please be careful when you access the device.
Thank you.
#
```

where the # symbol represents the start and end delimiter.

8. Next exit and verify that you get the following message when you login:

ap con0 is now available

Press RETURN to get started. You have now entered EXEC mode. Please be careful when you access the device. Thank you. ap>

#### 9. After this change the login banner with:

ap(config)#banner login # Enter TEXT message. End with the character '#'. You are accessing the aironet device. Please try not to change the EXEC password. Thank you#

10. Using a TELNET or SSH session, now login to the device, and determine where the messages are shown.

Which messages do you receive:

11. Setup a network so that users logging into the network receive the following 'message-of-the-day' message:

This is a private network maintained by Napier University. You should only use this network if you are authorized by C&IT.

Use by authorized persons is not allowed.

# **Additional tutorials**

- 12. Setup the previous network. Now change it so that **Warning** messages, and above, are logged. Verify this.
- 13. Setup a network so that 10.0.0.10 and 10.0.0.11 can access the wireless access point with TELNET, whereas the other nodes cannot. A successful and an unsuccessful login should be logged on the Syslog server.
- 14. Setup a network so that 10.0.0.10 and 10.0.0.11 cannot access the wireless access point with TELNET, whereas the other nodes cannot. A successful and an unsuccessful login should be logged on the Syslog server.
- 15. Setup a network so that only **one** SSH session is possible on the wireless access point.
- 16. Setup a network so that the Syslog server logs all the successful and unsuccessful radio associations.

17. Create a network which allows up to two TELNET sessions with a timeout for each session at one minute, and up to five SSH sessions with a session timeout of two minutes.